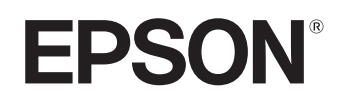

# Home Projector **EMP-TW20**

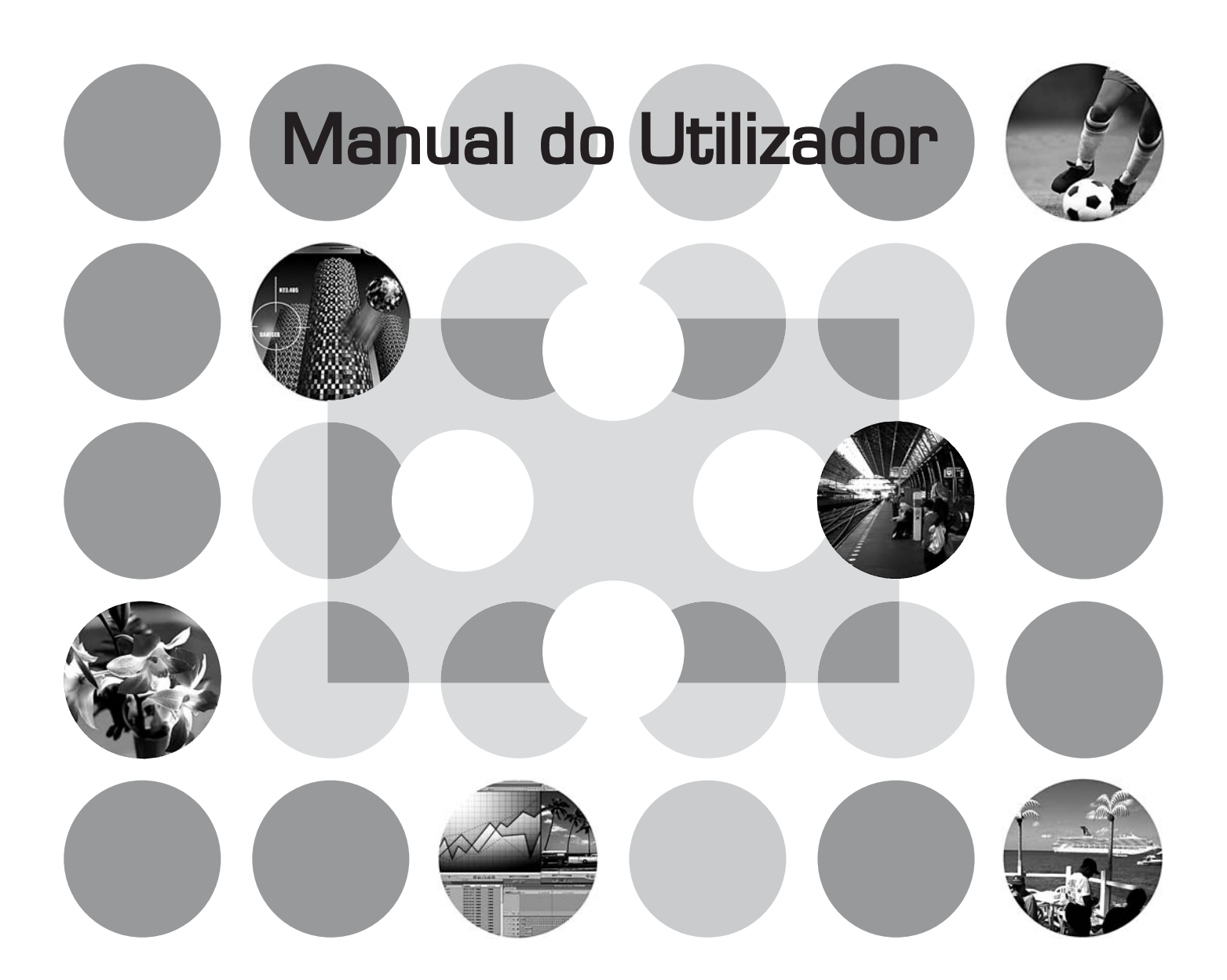

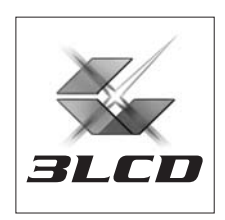

# Acerca dos Manuais e Simbologia Utilizada

# **Tipos de Manuais**

A documentação do seu videoprojector EPSON subdivide-se nos dois manuais apresentados em seguida. Consulte os manuais pela ordem indicada.

#### 1. Instruções de Segurança/Condições de Garantia Internacionais

Este manual contém informações sobre como utilizar o videoprojector com segurança e inclui também o folheto *instruções de segurança e condições de garantia internacionais* e uma folha de verificação de resolução de problemas. Leia este manual atentamente antes de utilizar o videoprojector.

#### 2. Manual do Utilizador (o presente manual)

Este Manual do Utilizador contém informações sobre a instalação do videoprojector, operações básicas, utilização dos menus de configuração, resolução de problemas e manutenção.

# Simbologia Utilizada neste Manual do Utilizador

| Atenção:         | Indica procedimentos que têm de ser correctamente executados, pois, caso contrário, poderão ocorrer lesões pessoais ou danos no videoprojector.                         |
|------------------|----------------------------------------------------------------------------------------------------|
| َ∜<br>Sugestão:  | Indica informações e aspectos adicionais que pode ser útil saber relativamente a um tópico.                                                                             |
| Ĩ                | Indica uma página que contém informações úteis sobre um determinado tópico.                                                                                             |
| ••               | Indica que existe uma explicação da palavra ou palavras sublinhadas<br>(antes deste símbolo) no glossário de termos.<br>Consulte o "Glossário" no "Apêndice". 🖝 Pág. 50 |
| (0n), (M), etc.  | Indica botões no comando à distância ou no painel de controlo do videoprojector.                                                                                        |
| "(Nome do Menu)" | Indica itens do menu de configuração.<br>Exemplo: "Image"-"Color Mode" (Imagem - Modo de Cor)                                                                           |
| [(Nome)]         | Indica o nome da porta do videoprojector.<br>Exemplo: [InputA] (Entrada A)                                                                                              |

#### Informações gerais

#### Significado de "unidade" e "videoprojector"

Quando a palavra "unidade" ou "videoprojector" aparece no texto deste *Manual do Utilizador*, pode referirse a itens que são acessórios ou equipamento opcional, além do videoprojector principal propriamente dito.

# **Verificar os Componentes**

Quando desembalar o videoprojector, verifique se tem todos estes componentes. Caso algum dos componentes esteja danificado ou em falta, contacte o revendedor.

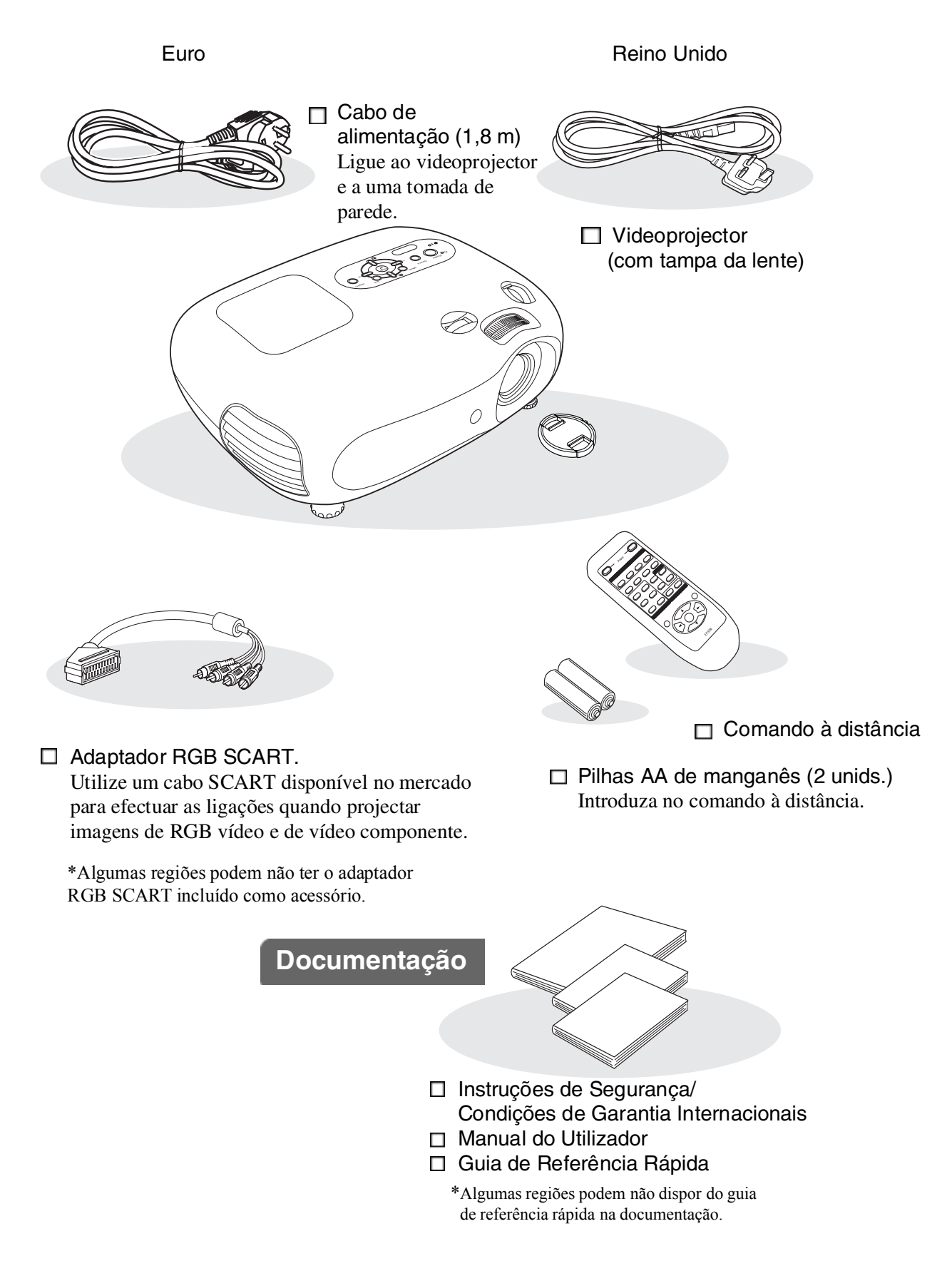

| Características do Videoprojector | 4 |
|-----------------------------------|---|
| Designação das Peças e Funções    | 6 |
| Frente/Topo                       | 6 |
| Painel de controlo                | 6 |

| -  |
|----|
| .8 |
| .8 |
| .7 |
|    |

# Instalar o Videoprojector

| Instalação                     | 10 |
|--------------------------------|----|
| Ajustar o tamanho da projecção | 10 |
| Ajuste da lente                | 10 |
| Métodos de projecção           | 11 |

# **Operações Básicas**

#### Ligar o Videoprojector e

| ProjectarImagens                       | 14 |
|----------------------------------------|----|
| Ligar o equipamento                    | 14 |
| Seleccionar a fonte de imagem          | 15 |
| Desligar o equipamento                 | 15 |
| Ajustar o Ecrã de Projecção e o Volume |    |
| do Áudio                               | 16 |

# Focagem 16 Ajustes precisos do tamanho da imagem 16 Ajuste do zoom) 16 Ajuste da posição da imagem de projecção (Ajuste da lente) 16 Corrigir a inclinação do videoprojector 16 Corrigir a distorção keystone (Keystone) 17 Ajustar o volume 17

# Ajuste da Qualidade de Imagem

| Ajustes Básicos de Qualidade da Imagem     | 18   |
|--------------------------------------------|------|
| Seleccionar a Relação de Aspecto da Imagem | . 18 |
| Seleccionar o Modo de Cor                  | . 18 |
| Aiustes de Cor Avancados                   | 20   |
|                                            |      |
| Skin Tone (Tom de Pele)                    | . 20 |

| Visualizar Imagens com uma Qualidade de<br>Imagem Predefinida (Função Memory<br>(Memória)) | 22  |
|--------------------------------------------------------------------------------------------|-----|
| Guardar os ajustes de qualidade da imagem (Guardar na memória)                             | .22 |
| Obter os ajustes de qualidade da imagem (Obter da memória)                                 | .22 |

# Menu de Configuração

| Funções dos Menus de Configuração | 24 |
|-----------------------------------|----|
| Lista de menus de configuração    | 24 |
| Menu "Image (Imagem)"             | 26 |

| Menu "Setting (Definição)"        | 27 |
|-----------------------------------|----|
| Menu "Reset (Reiniciar)"          | 31 |
| Utilizar os menus de configuração | 32 |

# Resolução de Problemas

| Resolução de Problemas             | 33 |
|------------------------------------|----|
| Litilizar og Indiagdareg Lumingagg | 00 |

| Quando os indicadores luminosos não ajudam34 |
|----------------------------------------------|
| Problemas relacionados com imagens           |
| • Problemas ao iniciar a projecção 40        |
| • Outros problemas                           |
|                                              |

# Apêndice

| Manutenção                                      | 42 |
|-------------------------------------------------|----|
| Limpeza                                         | 42 |
| • Limpar o filtro de ar e a entrada de ar       |    |
| • Limpar a caixa do videoprojector              |    |
| • Limpar a lente                                |    |
| Prazos de substituição dos consumíveis          | 43 |
| • Prazo de substituição do filtro de ar         |    |
| Prazo de substituição da lâmpada                |    |
| Substituir consumíveis                          | 44 |
| • Substituir o filtro de ar                     |    |
| • Substituir a lâmpada                          |    |
| • Reiniciar o tempo de funcionamento da lâmpada |    |
|                                                 |    |

| Acessórios Opcionais                                                       | 46 |
|----------------------------------------------------------------------------|----|
| Lista de Tipos de Visualização de Monito                                   | or |
| Suportados                                                                 | 47 |
| Component Video (Vídeo Componente)                                         | 47 |
| <ul> <li>Composite Video (Vídeo Composto)/S-Video<br/>(S-Vídeo)</li> </ul> | 47 |
| RGB Video/Computer (Vídeo RGB/Computador)                                  | 47 |
| Especificações                                                             | 48 |
| Esquema de cabos S-232C                                                    | 49 |
| Glossário                                                                  | 50 |
| Índice Remissivo                                                           | 52 |

Resolução de Problemas

3

# **Características do Videoprojector**

### O aspecto da imagem pode ser seleccionado para corresponder ao ambiente de projecção (Color Mode (Modo de Cor)).

Pode obter facilmente imagens com uma qualidade óptima para o local onde estão a ser projectadas seleccionando o modo de cor pretendido entre os seis modos predefinidos que apresentamos a seguir. Não são necessários ajustes de cor complicados. Se seleccionar "Natural", "Theatre" (Teatro), "Theatre Black 1" (Preto Teatro 1) ou "Theatre Black 2" (Preto Teatro 2), o efeito Epson Cinema Filter (Filtro de Cinema da Epson) é aplicado automaticamente para aumentar o contraste e para fazer com que os tons de pele fiquem mais naturais. 🖝 Pág. 18

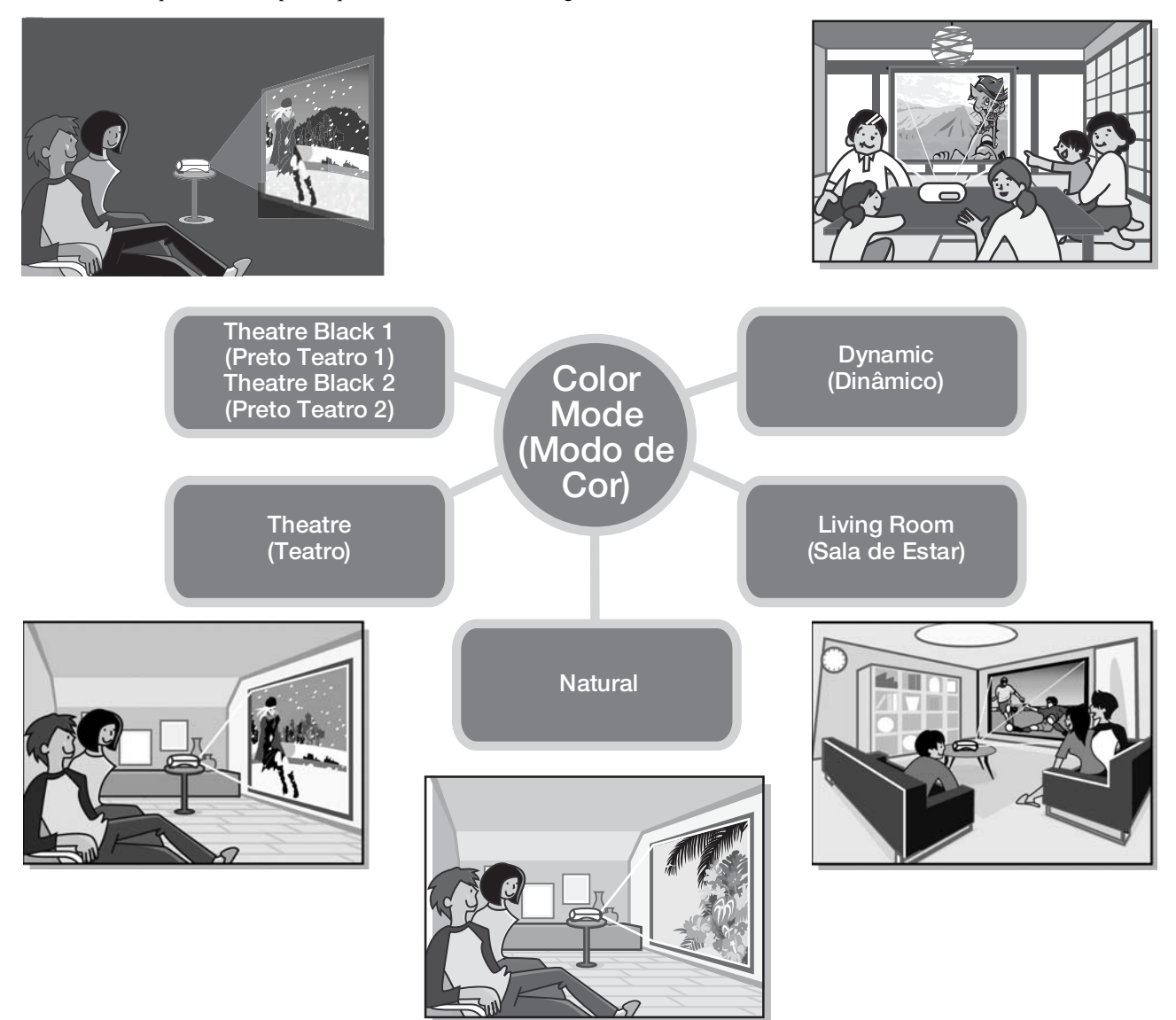

### Ajuste de cor sofisticado

Além da definição "Color Mode" (Modo de Cor), também as definições "Color Temp." (Temperatura da Cor) e "Skin Tone" (Tom de Pele) podem ser ajustadas através de procedimentos simples, de forma a que a imagem fique ainda mais de acordo com as suas preferências. "Color Temp." (Temperatura da Cor) pode ser ajustada de modo a obter tonalidades "quentes" ou "frias" para as cores de toda a imagem. Os tons de pele das pessoas que aparecem na imagem são ajustados pelo Epson Cinema Filter (Filtro de Cinema da Epson) de forma a ficarem o mais naturais possível, mas também podem ser ajustados conforme o gosto através da função "Skin Tone" (Tom de Pele). 🖝 Pág. 20

# Equipado com uma função de ajuste de lente grande angular

A função de ajuste de lente permite ajustar a posição das imagens projectadas verticalmente e horizontalmente sem distorcer as imagens.

Desta forma, o videoprojector pode ser configurado com mais liberdade, mesmo quando está suspenso no tecto ou está posicionado em ângulo em relação ao ecrã. 🖝 Pág. 16

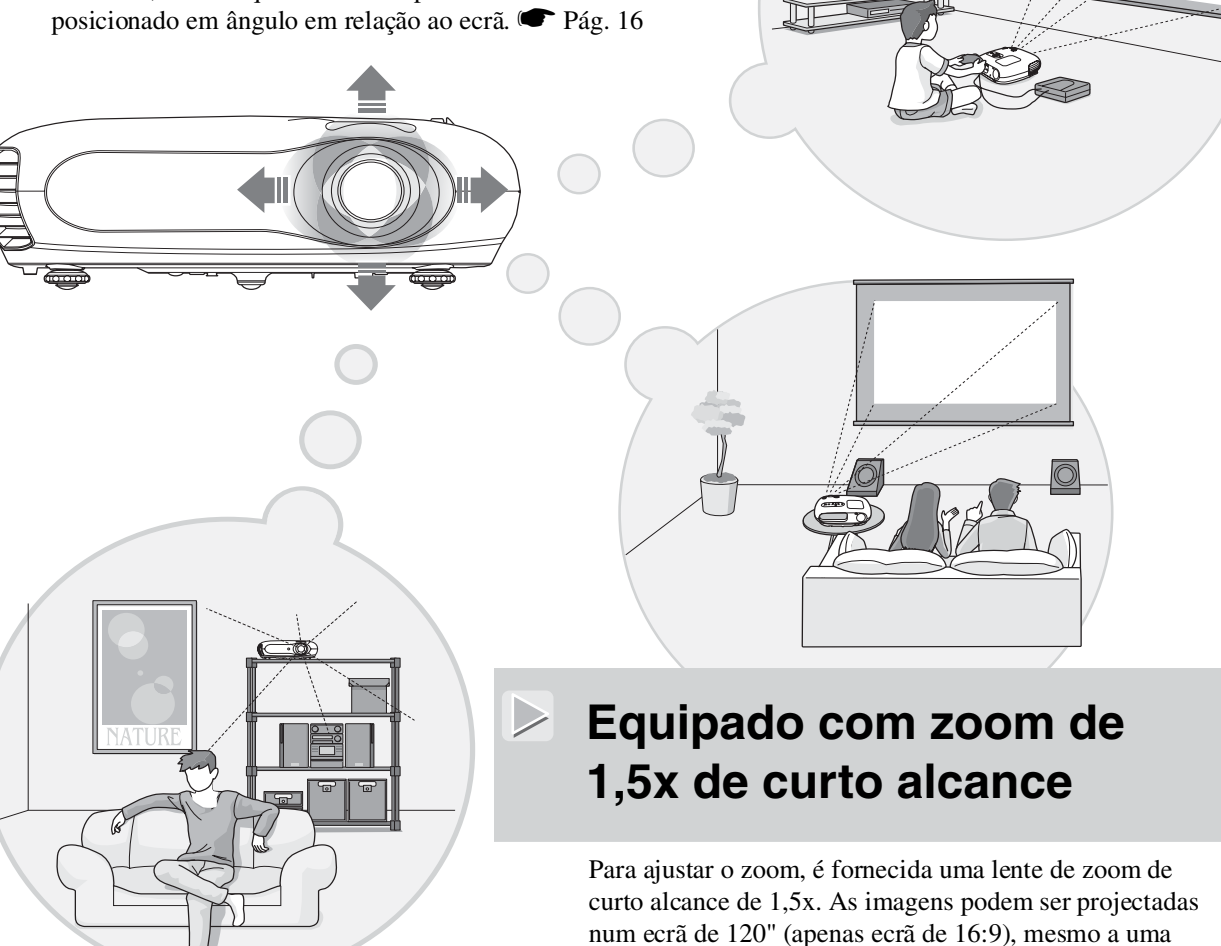

distância de aproximadamente 3 m. Pág. 10

# Vendido com comando à distância fosforescente

Vendido com um comando à distância fosforescente cujos botões brilham no escuro - muito prático para ver filmes numa sala às escuras. 🖝 Pág. 7.

# Várias funções de definição da imagem

 $\triangleright$ 

Segue-se uma lista de algumas das muitas outras funções que estão disponíveis.

Uma conversão <u>progressiva</u> <sup>h</sup> que permite obter os resultados ideais tanto em imagens com grande quantidade de movimento, como em imagens com imagens paradas. Fág. 27

•Uma função de relação de aspecto que permite visualizar as imagens em formato panorâmico. 🖝 Pág. 18

•Funções de memória que permitem guardar os resultados do ajuste e ir buscá-los facilmente mais tarde, utilizando o comando à distância. 🖝 Pág. 22

•Definição "Child Lock" (Bloqueio para Crianças) que pode ser utilizada para impedir que as crianças liguem o videoprojector acidentalmente e olhem para dentro da lente. 🖝 Pág. 29

# Designação das Peças e Funções

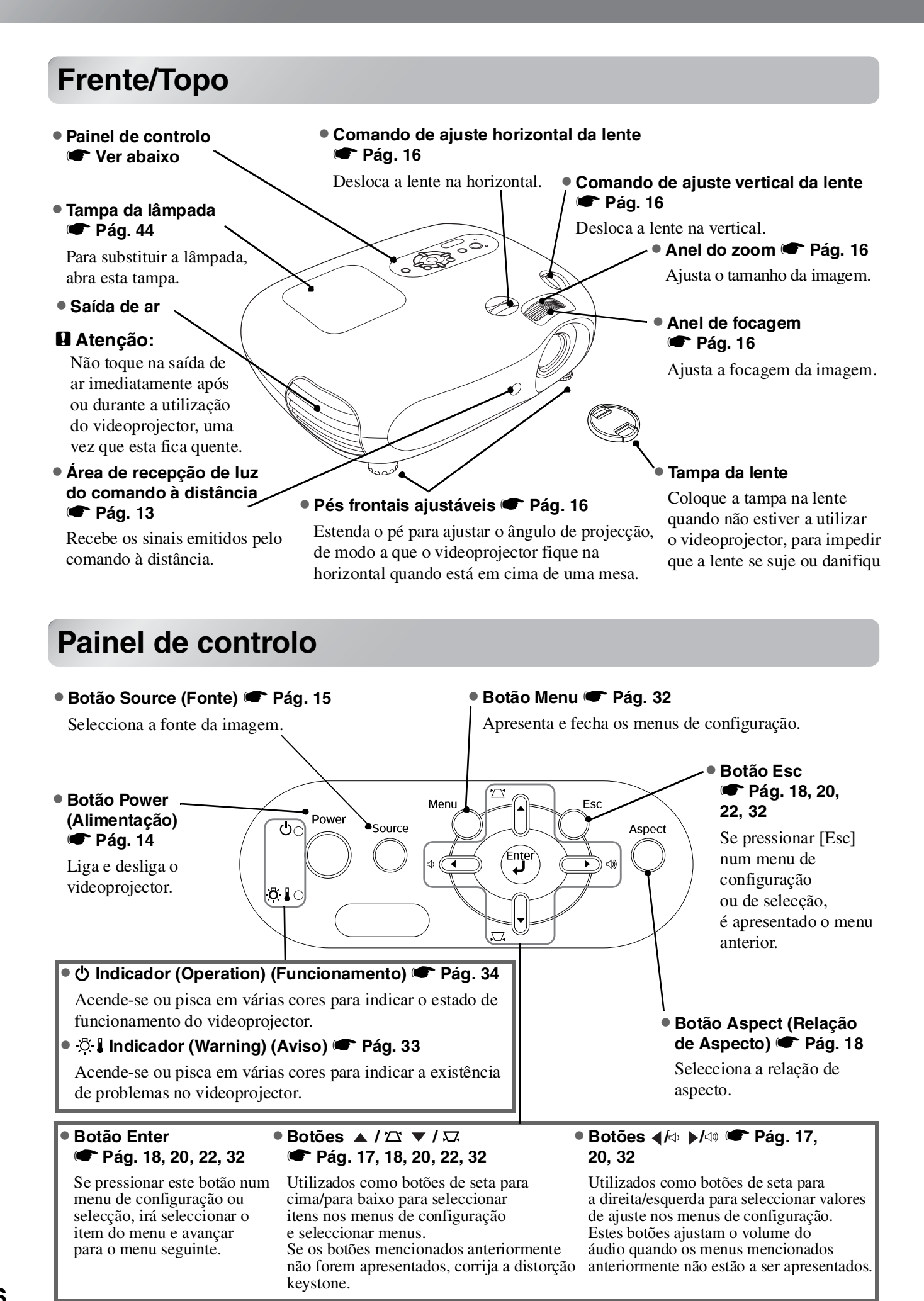

# Comando à distância

Os botões sem texto explicativo funcionam da mesma forma que os botões correspondentes no painel de controlo do videoprojector. Para obter mais informações sobre estes botões, consulte "Painel de controlo".

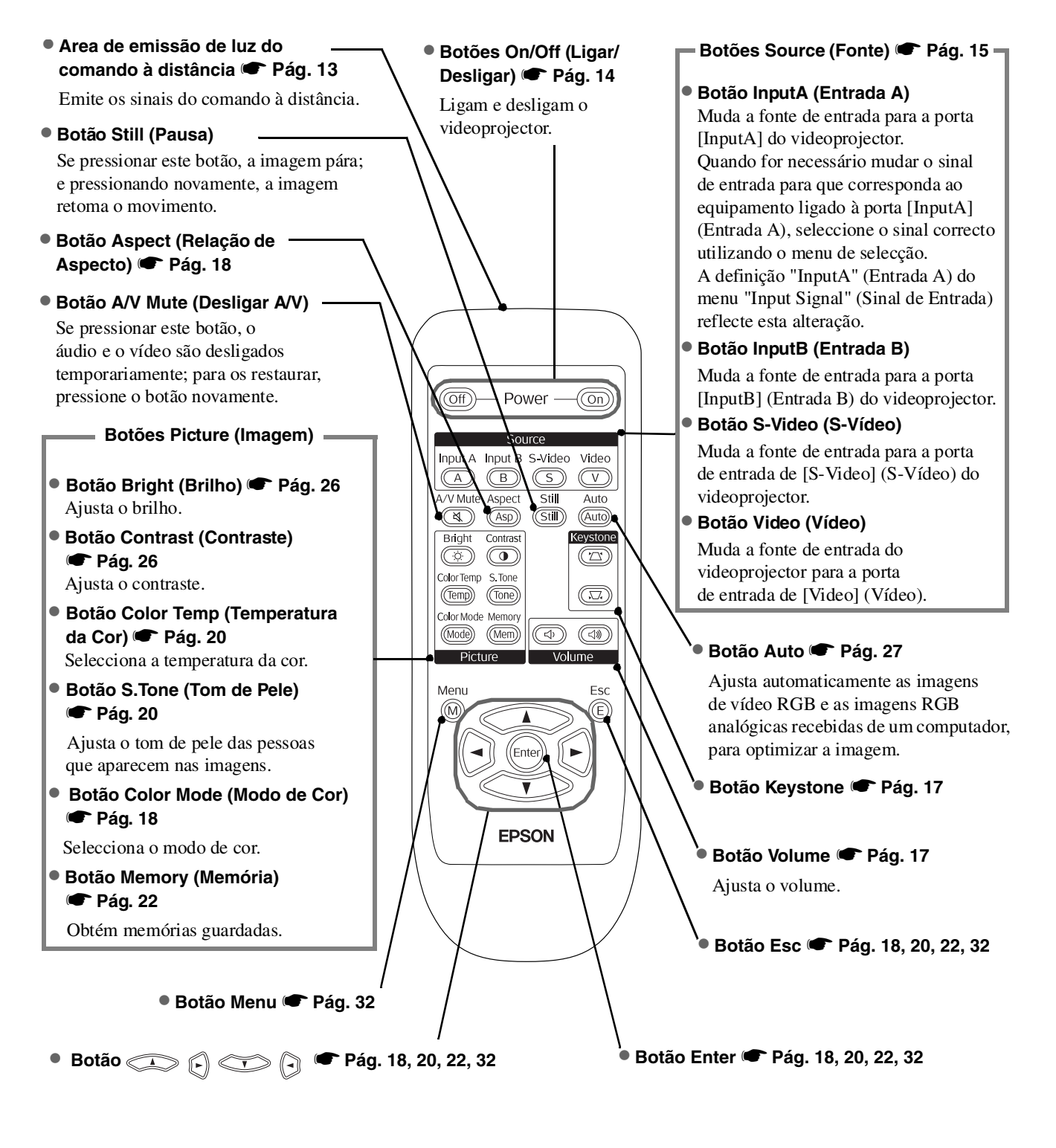

**Sugestão:** Os botões são fosforescentes. Os botões acumulam luz quando estão expostos à luz solar ou eléctrica e depois brilham no escuro.

# **Parte Posterior**

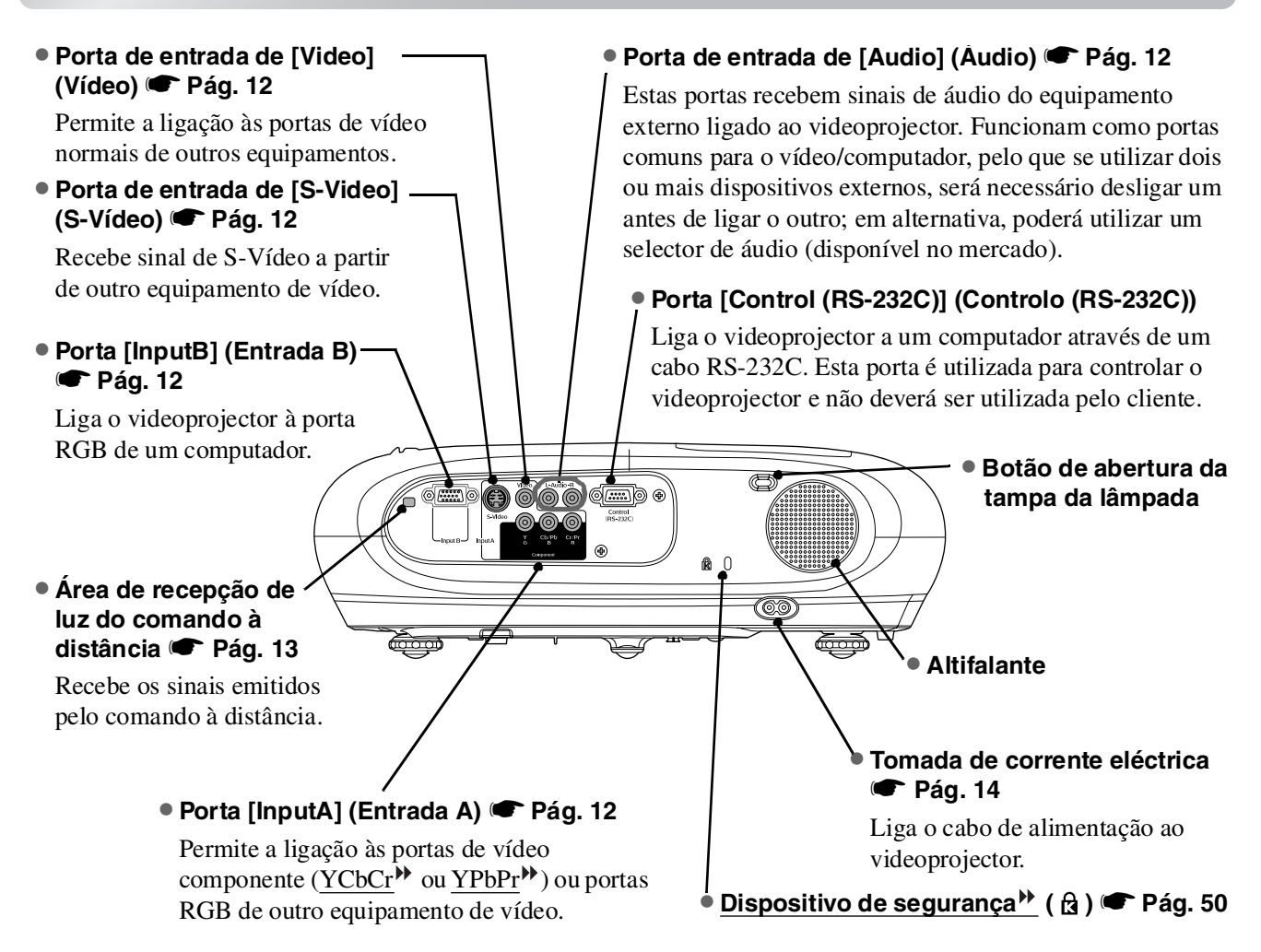

### Base

Pontos de fixação do suporte para montagem no tecto (3 pontos)
 Pág. 46

Instale aqui o suporte opcional para montagem no tecto quando pretender instalar o videoprojector suspenso do tecto.

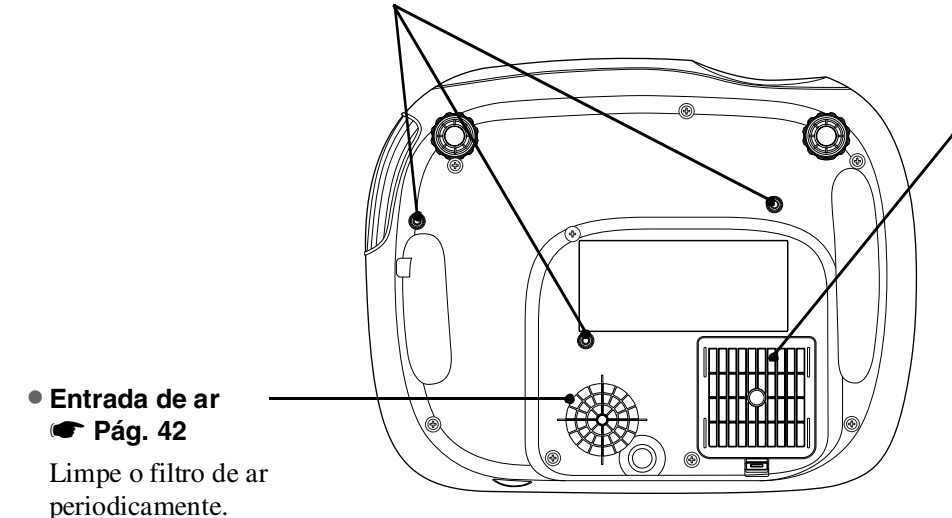

# Filtro de ar (entrada de ar) Pág. 42, 44

Impede que o pó e outras partículas estranhas sejam aspiradas pelo videoprojector. Limpe o filtro de ar periodicamente.

# Aspecto

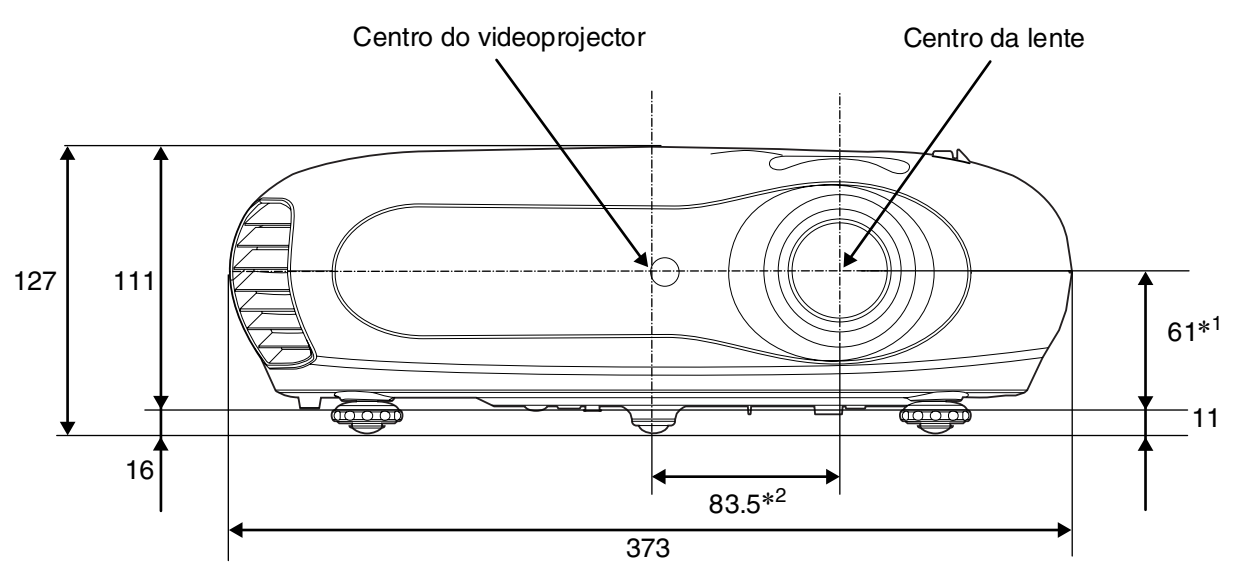

- \*1 Distância entre o centro da lente e o ponto de fixação do suporte para montagem no tecto
  - (Ajuste da lente: máx. de 3,4 mm na vertical)
- \*2 Distância entre o centro da lente e o centro do videoprojector (Ajuste da lente: máx. de 3,0 mm na horizontal)

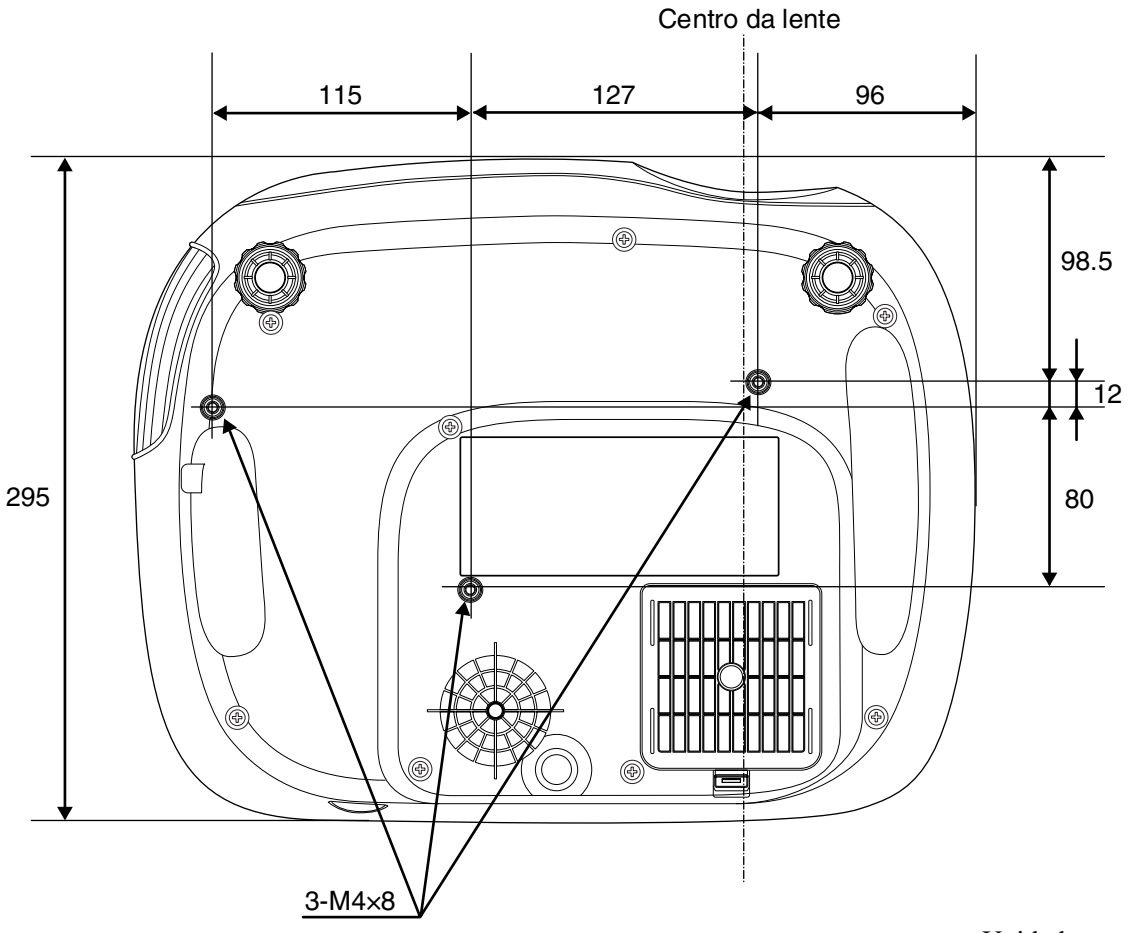

Unidades: mm

# Instalação

# Ajustar o tamanho da projecção

O tamanho da imagem projectada é, basicamente, determinado pela distância entre a lente do videoprojector e o ecrã.

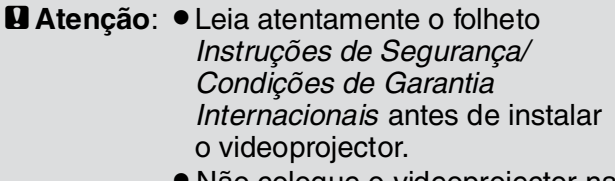

 Não coloque o videoprojector na vertical. Se o fizer, pode danificar o videoprojector.

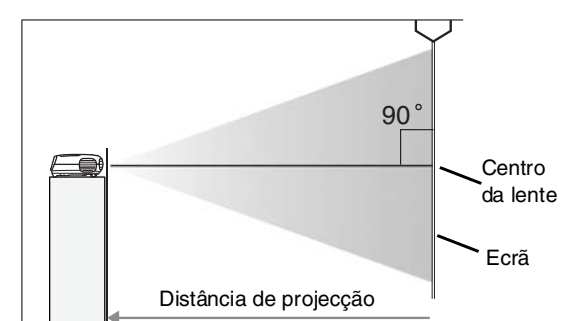

A altura entre o centro da lente e a parte de baixo do ecrã varia em função da definição de ajuste da lente.

Tendo como referência o quadro que se segue, posicione o videoprojector de forma a que as imagens sejam projectadas no ecrã com o tamanho mais adequado.

Os valores devem ser utilizados a título de orientação para instalar o videoprojector.

|      | Unidades: cm (pol.)  |                                                         | Unidades: cm (pés)                      |      | Unidades: cm (pol.)  |                                                         | Unidades: cm (pés)                      |
|------|----------------------|---------------------------------------------------------|-----------------------------------------|------|----------------------|---------------------------------------------------------|-----------------------------------------|
|      |                      | Distância d                                             | de projecção                            |      |                      | Distância d                                             | le projecção                            |
| Tama | anho de ecrã de 16:9 | Mais curta<br>(Ajuste do zoom:<br>Wide<br>(Panorâmico)) | Mais longa<br>(Ajuste do zoom:<br>Tele) | Та   | manho de ecrã de 4:3 | Mais curta<br>(Ajuste do zoom:<br>Wide<br>(Panorâmico)) | Mais longa<br>(Ajuste do zoom:<br>Tele) |
| 30"  | 66×37 (26×15)        | 73-111                                                  | (2.4-3.7)                               | 30"  | 61×46 (24×18)        | 90-136                                                  | (2.9-4.5)                               |
| 40"  | 89×50 (35×20)        | 99-149                                                  | (3.2-4.9)                               | 40"  | 81×61 (32×24)        | 121-183                                                 | (4.0-6.0)                               |
| 60"  | 130×75 (51×28)       | 149-225                                                 | 6 (4.9-7.4)                             | 60"  | 120×90 (47×35)       | 183-276                                                 | (6.0-9.0)                               |
| 80"  | 180×100 (71×39)      | 200-301                                                 | (6.6-9.9)                               | 80"  | 160×120 (63×47)      | 245-369                                                 | (8.0-12.1)                              |
| 100" | 220×120 (87×47)      | 251-377                                                 | (8.2-12.4)                              | 100" | 200×150 (79×59)      | 307-462                                                 | (10.1-15.2)                             |
| 120" | 270×150 (106×59)     | 301-453                                                 | (9.9-14.9)                              | 120" | 240×180 (94×71)      | 369-555                                                 | (12.1-18.2)                             |
| 150" | 330×190 (130×75)     | 377-567                                                 | (12.4-18.6)                             | 150" | 300×230 (118×91)     | 462-694                                                 | (15.1-22.8)                             |
| 200" | 440×250 (173×98)     | 504-757                                                 | (16.5-24.8)                             | 200" | 410×300 (161×118)    | 617-927                                                 | (20.2-30.4)                             |
| 300" | 660×370 (260×146)    | 757-1137                                                | (24.8-37.3)                             | 300" | 610×460 (240×181)    | 927-1392                                                | (30.4-45.7)                             |

# Ajuste da lente

Os botões de ajuste da lente podem ser utilizados para posicionar a imagem e são especialmente úteis quando o videoprojector é utilizado nas seguintes localizações: 🖝 Pág. 16

- Suspenso do tecto
- Ecrã posicionado num local elevado
- Videoprojector situado de lado, de forma a que seja possível ficar sentado em frente do ecrã
- Videoprojector situado numa prateleira, etc.

Quando uma imagem é posicionada utilizando o botão de ajuste da lente, não ocorre praticamente nenhuma deterioração da imagem, porque a correcção de ajuste da lente é feita opticamente.

Videoprojector Instalar o

# Métodos de projecção

Quando a projecção é feita directamente em frente do ecrã

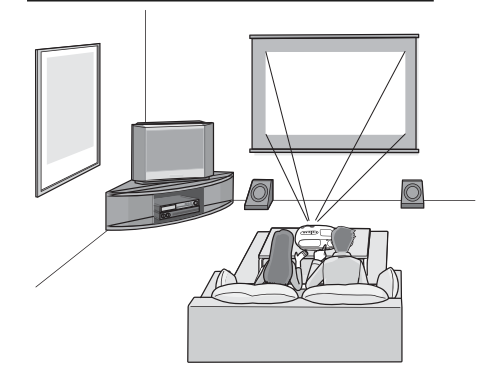

Quando a projecção é feita com o videoprojector suspenso do tecto

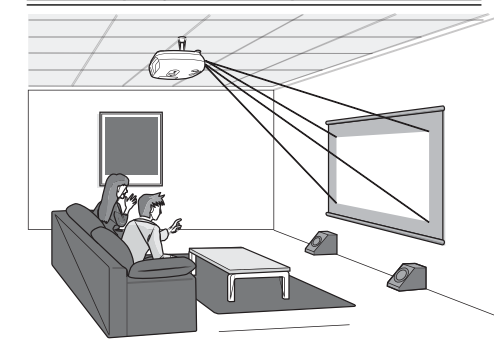

Quando a projecção é feita de lado para o ecrã.

Quando o videoprojector for montado no tecto, altere as definições do menu de configuração.

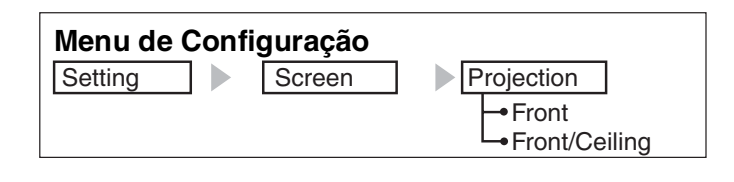

`ö∕Sugestão: • Evite instalar o videoprojector em locais onde exista muito pó, como, por exemplo, em quartos de dormir. Limpe o filtro de ar no mínimo de 3 em 3 meses. Limpe o filtro de ar com mais frequência se o videoprojector estiver a funcionar num ambiente com muito pó. Quando instalar o videoprojector junto a uma parede, deixe um espaço de 20 cm. ou mais, entre o videoprojector e a parede. É necessário um método especial de instalação para suspender o videoprojector do tecto. Se pretender utilizar este método de instalação, contacte o seu revendedor local. H×25% Hx25%

H×17% H×17% V×50% Vx36% ν V×36% 1/21-V×50% Posição de projecção Intervalo de valores segundo padrão (posição central para ajuste da lente) o qual a imagem pode ser deslocada em relação à posição de projecção padrão

\*Não é possível deslocar a imagem na totalidade tanto na vertical como na horizontal.

Ex.) Quando a imagem é deslocada horizontalmente na totalidade, não pode ser deslocada verticalmente mais do que 36 % da respectiva altura. E quando uma imagem é deslocada verticalmente na totalidade, não pode ser deslocada horizontalmente mais do que 17 % da respectiva largura.

# **Conectar Fontes de Imagem**

Atenção: • Desligue a alimentação do videoprojector e a fonte de sinal antes de os conectar. Se algum dos dispositivos estiver ligado no momento da conexão, poderão ocorrer danos.

> Verifique o formato dos conectores dos cabos e das portas dos dispositivos antes de estabelecer as conexões. Se tentar forçar a introdução de um conector numa porta de dispositivo que tenha um formato ou um número de terminais diferente, poderão ocorrer avarias ou danos no conector ou na porta.

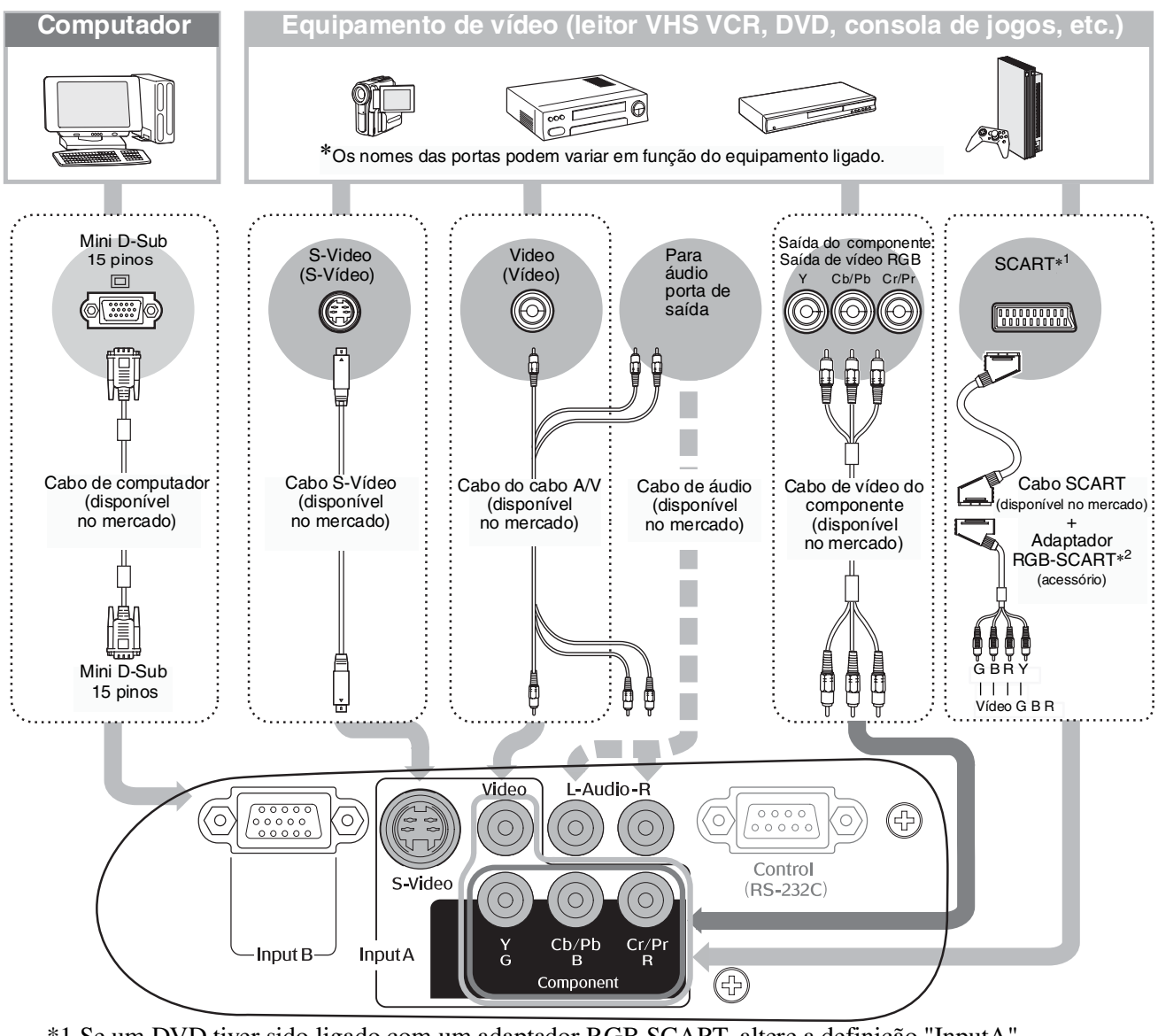

\*1 Se um DVD tiver sido ligado com um adaptador RGB SCART, altere a definição "InputA" (Entrada A) para "RGB-Video" (Vídeo RGB). TSeleccionar a fonte de imagem" Pág. 15
\*2 Algumas regiões podem não ter o adaptador RGB SCART incluído como acessório.

- Sugestão:
   Algumas fontes de sinal podem ter portas de formatos especiais. Nesses casos, utilize os cabos acessórios ou opcionais, que foram fornecidos com a fonte de sinal, para estabelecer as conexões.
  - O cabo que deve ser utilizado para ligar o equipamento de vídeo ao videoprojector depende do tipo de sinal de vídeo que o equipamento emitir. Alguns tipos de equipamento de vídeo emitem vários tipos diferentes de sinal de vídeo.
     A classificação da qualidade de imagem dos vários tipos de sinais de vídeo é, em geral, considerada como sendo a seguinte (por ordem decrescente de qualidade): <u>Vídeo componente</u> > <u>S-Vídeo</u> > <u>Vídeo composto</u>
     Consulte a documentação fornecida com o equipamento de vídeo utilizado para verificar os tipos de formatos de sinal que o equipamento pode emitir. O formato de vídeo composto é, por vezes, simplesmente designado por "saída de vídeo".

# Preparar o Comando à Distância

# Inserir pilhas no comando à distância.

O comando à distância não é fornecido com pilhas já instaladas. Introduza as pilhas acessórias antes de utilizar o comando à distância.

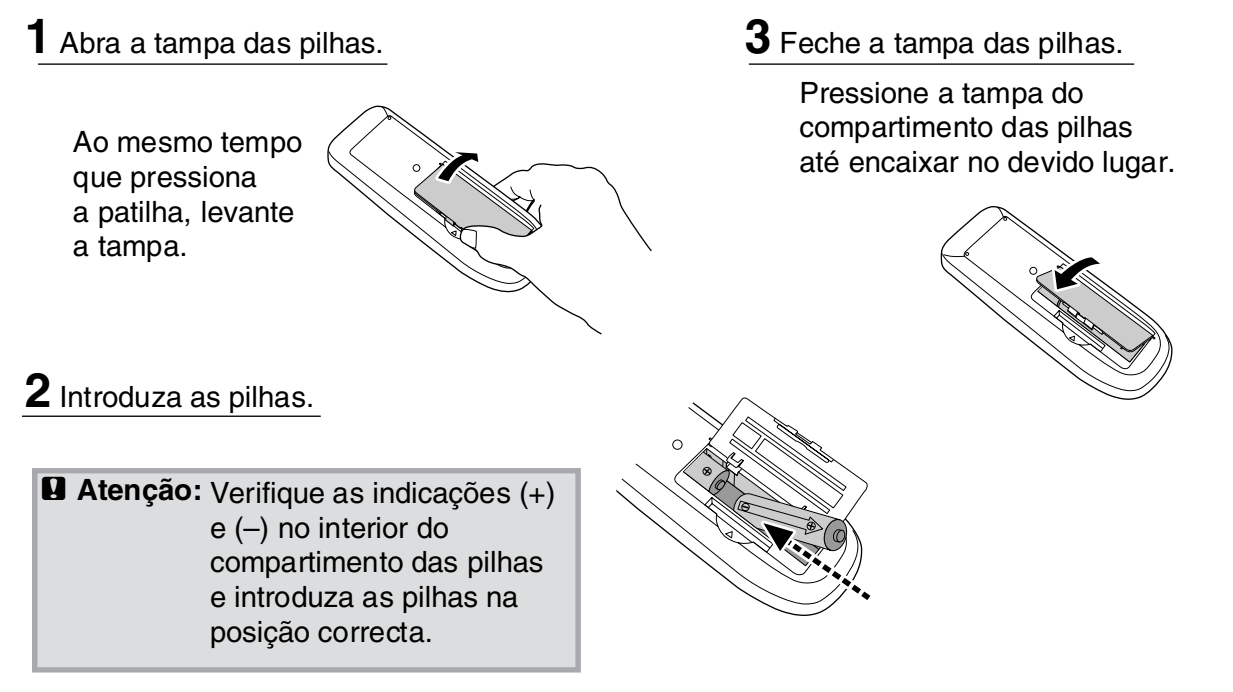

### Prazo de substituição das pilhas

Se o comando à distância demorar a responder ou se não funcionar depois de ter sido utilizado durante algum tempo, provavelmente isso quer dizer que as pilhas estão a ficar gastas. Quando isso acontece, as pilhas devem ser substituídas por duas pilhas novas. Utilize duas pilhas AA novas como pilhas de substituição.

# Utilizar o comando à distância

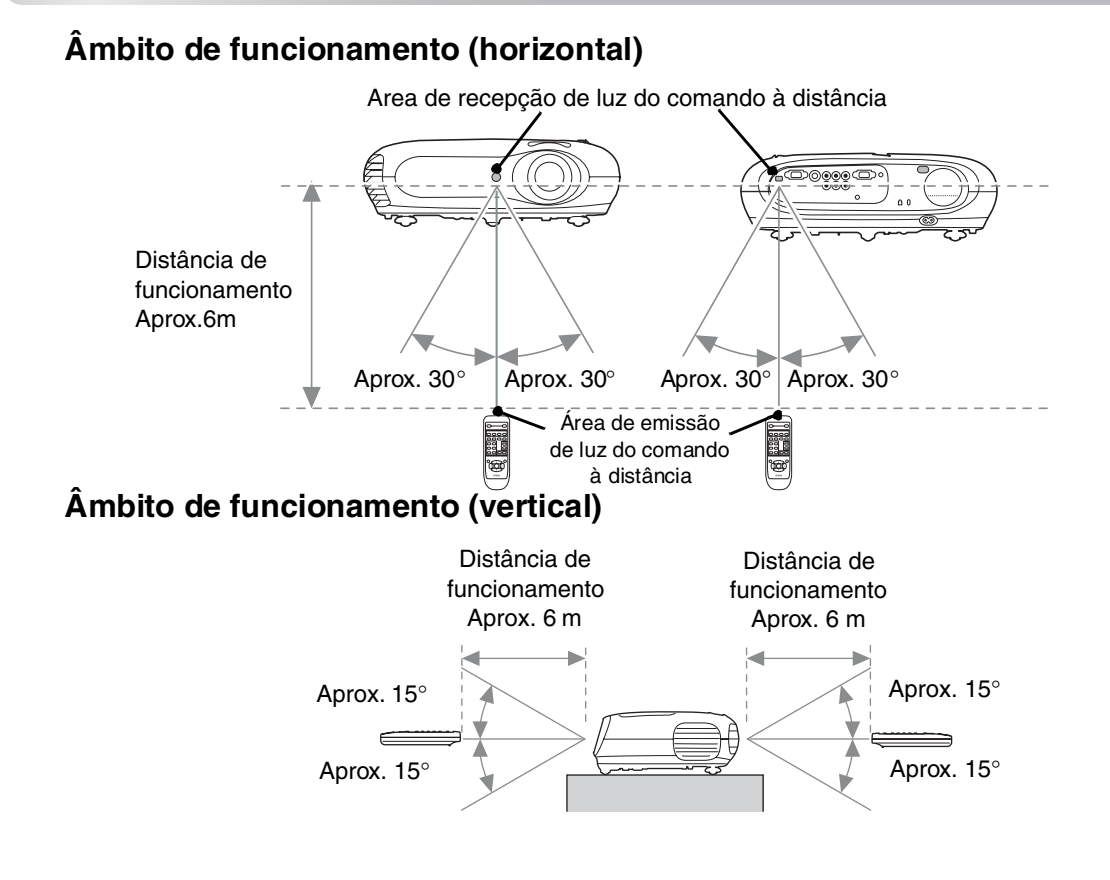

Instalar o Videoprojector

# Ligar o Videoprojector e Projectarlmagens

# Ligar o equipamento

- **1** Retire a tampa da lente.
- 2 Utilize o cabo de alimentação acessório para ligar o videoprojector a uma tomada eléctrica.
- **3** Ligue a alimentação da fonte de sinal (no caso de uma fonte de vídeo, pressione o botão [Play] (Reproduzir) para iniciar a reprodução).

Ligue o videoprojector.
 É emitido um sinal sonoro de arranque.
 Após um curto período de tempo, a lâmpada acende-se e a projecção é iniciada.

 SUGESTÃO:
 O videoprojector está equipado com uma função "Child Lock" (Bloqueio para Crianças) que impede que as crianças liguem o videoprojector acidentalmente e olhem para dentro da lente.
 Pág. 29
 Quando utilizar o videoprojector a uma altitude superior a aprox.

> 1500 m, defina a função "High Altitude Mode" (Modo de Grande Altitude) " como "ON" (Activada). ☞ Pág. 29

> > Fn + F4

Fn + F5

(Fn) + (F7)

Fn + F8

Fn + F10

Defina o valor de espelho

ou detecção de visor.

HP

IBM

SONY

DELL

Fujitsu

Macintosh

Toshiba

Sinal sonoro Painel de Controlo Comando à Distância <u>\_</u> BSV Asp Gill (A ON Activada) \* No caso do equipamento de vídeo, pressione "Play" (Reproduzir) para iniciar a reprodução. SUGESTÃO: Exemplo de selecção de saída • Este videoprojector está equipado com uma função de ajuste NEC automático que optimiza automaticamente as imagens quando Panasonic Fn + F3 a fonte de vídeo RGB ou um sinal de entrada de computador é SOTEC alterado.

- Se um laptop ou um computador com um ecrã LCD tiver sido ligado ao videoprojector, poderá ter de utilizar as definições de função ou teclado para alterar o destino de saída. Ao mesmo tempo que mantém pressionada a tecla (1), pressione (1) (a tecla com um símbolo semelhante a (1), (1). Uma vez efectuada a selecção, a projecção será iniciada em breve.
  - 🖝 Documentação que acompanha o computador

# Seleccionar a fonte de imagem

Se tiver sido ligada mais do que uma fonte de sinal ou se não estiverem a ser projectadas quaisquer imagens, utilize os botões do comando à distância ou do painel de controlo do videoprojector para seleccionar a fonte de sinal.

#### Utilizando o comando à distância

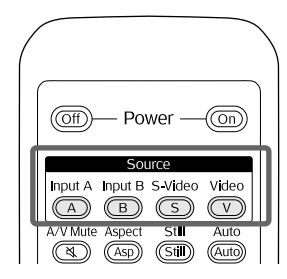

#### Utilizando o painel de controlo

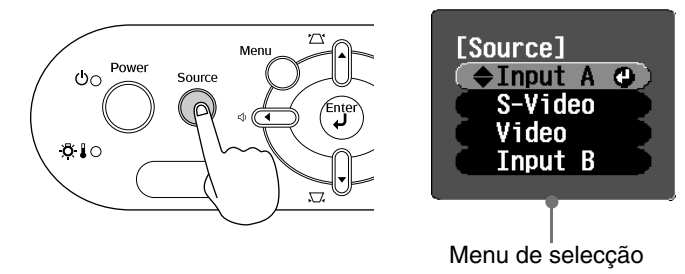

Pressione o botão que tem o nome da porta a que a fonte de sinal pretendida está ligada.

Quando pressionar O, é apresentado o menu de selecção. Utilize ou para seleccionar a fonte de sinal. Pressione para aceitar.

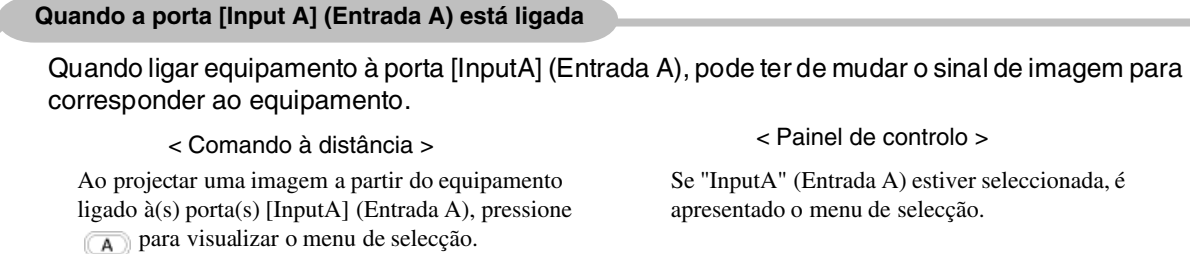

Menu de selecção

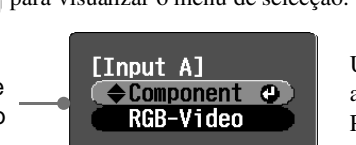

Utilize  $\bigcirc$  ou  $\bigcirc$  para seleccionar o sinal que corresponde ao equipamento. Pressione  $\bigcirc$  ou  $\heartsuit$  para aceitar.

🤟 Sugestão:

Se, apesar de o videoprojector estar correctamente configurado e ligado, ocorrer um problema com a projecção, consulte 🖝 Pág. 34.

### Desligar o equipamento

- Desligue a alimentação das fontes de sinal que estão ligadas ao videoprojector.
- 2. Comando à Distância

Pressione (Off).

#### Painel de Controlo

Se pressionar <sup>boord</sup>, será apresentada a mensagem que se seque, pelo que deverá pressionar <sup>boord</sup> mais uma vez.

No : Press any other button

```
Power OFF?
Yes: Press [Power] button
```

 Depois de o videoprojector ter arrefecido (cerca de 20 segundos) e de ter sido emitido o sinal sonoro duplo, desligue o cabo de alimentação.

Se desligar apenas a alimentação, o consumo de electricidade não cessa.

- **4.** Coloque a tampa da lente.
- 5. Desligue os cabos que estão ligados a outros equipamentos além do videoprojector.

# Ajustar o Ecrã de Projecção e o Volume do Áudio

### Focagem

Rode o anel de focagem para ajustar a focagem. Ajustes precisos do tamanho da imagem (Ajuste do zoom) Rode o anel de zoom para ajustar o tamanho da imagem projectada. Wide (Panorâmico) Tele Ajuste da posição da imagem de projecção (Ajuste da lente) Utilize os dois botões de ajuste da lente para ajustar a posição da imagem. Para baixo Se não conseguir posicionar o videoprojector direito em frente do ecrã, Para cima utilize o botão de ajuste da lente de modo a Para a que a imagem fique centrada no ecrã. esquerda Para a direita `ຶ່∕ Sugestão: Para centrar a lente basta alinhar a marca existente no botão de ajuste da lente com a marca na superfície superior.

 Quando começar a sentir dificuldade em continuar a rodar o botão de ajuste da lente e a posição da imagem deixar de mudar, isso significa que não é possível ajustar mais a lente.

### Corrigir a inclinação do videoprojector

Se as imagens projectadas estiverem inclinadas horizontalmente, utilize os pés ajustáveis frontais para ajustar o videoprojector de modo a que fique na horizontal.

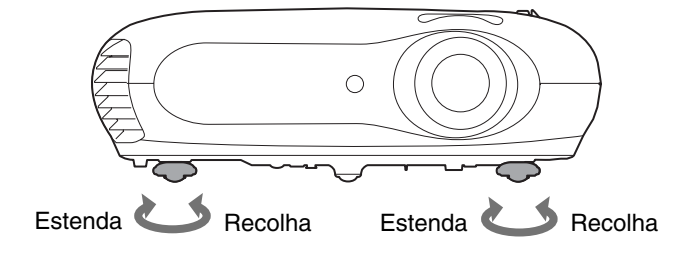

### Corrigir a distorção keystone (Keystone)

Quando quiser ajustar a projecção para um nível acima ou abaixo do âmbito de ajuste da lente, instale o videoprojector numa posição angulada.

Quando o videoprojector estiver numa posição angulada, a imagem projectada pode ficar distorcida trapezoidalmente. Nesse caso, pressione  $\bigtriangleup$  (),  $\Box$  (), no painel de controlo ou  $\Box$  or no comando à distância para ajustar as imagens.

No entanto, a qualidade da imagem obtida será menor do que se utilizar a função de ajuste da lente. Quando a lente é ajustada para a esquerda ou para a direita, não é possível fazer uma correcção keystone completa. Quando efectuar correcções keystone, ajuste a lente no centro, da esquerda para a direita.

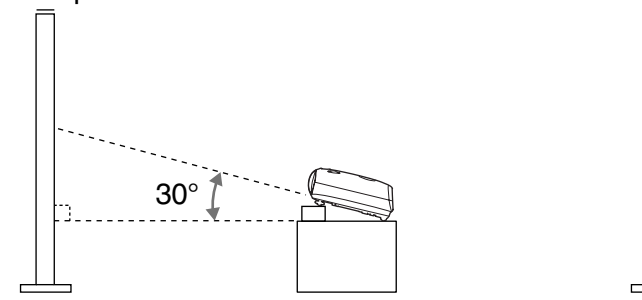

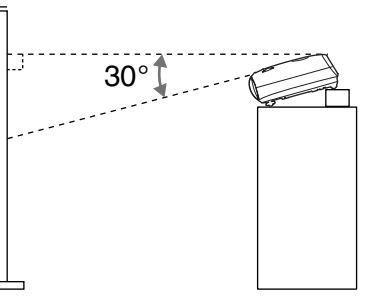

A distorção keystone pode ser corrigida num ângulo vertical máximo de aprox. 30°.

Sugestão: Também pode efectuar ajustes utilizando o menu de configuração. Pág. 28
 Para reiniciar o valor de correcção, mantenha pressionado 2, pressionando simultaneamente , durante pelo menos 1 segundo no painel de controlo.

## Ajustar o volume

O volume do altifalante incorporado no videoprojector pode ser ajustado da forma a seguir descrita.

Utilizando o comando à distância

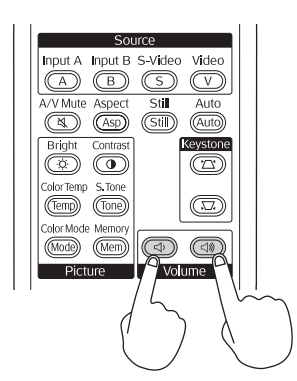

Utilizando o painel de controlo

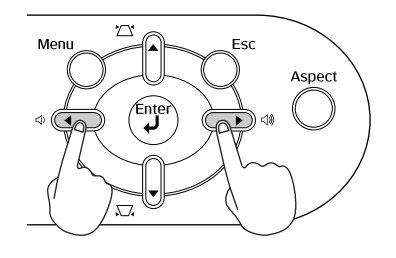

Pressione o botão para o lado 🖒 para aumentar o volume, e para o lado 🖒 para baixar o volume.

Sugestão: Também pode efectuar ajustes utilizando o menu de configuração.

# Ajustes Básicos de Qualidade da Imagem

|                                                                                                    | - Seleccionar o Modo de Cor                                                                                                    |
|----------------------------------------------------------------------------------------------------|----------------------------------------------------------------------------------------------------|
| Off) – Power – On<br>Source                                                                                                    | [Color Mode]<br>Dynanic<br>Living Room @<br>Natural<br>Theatre<br>Theatre Black 1<br>Theatre Black 2<br>[]:Select [Enter]:Set                                                                                                    |
| Input A Input B S-Video Video                                                                                                    |                                                                                                    |
| A/V Mute     Aspect     Still     Auto       (4)     (Asp)     (Still)     (Auto)                                                                                                    | Seleccionar a Relação de <u>Aspecto</u>                                                                                                    |
| Bright Contrast Keystone                                                                                                    | da Imagem "                                                                                                    |
| ColorTemp S.Tone<br>Temp Tone<br>Color Mode Memory<br>Mode Memory<br>Picture<br>Picture                                                                                                    | [Aspect]<br>OAuto ♥<br>INormal<br>USqueeze<br>IZoom<br>[◆]:Select [Enter]:Set                                                                                                    |
| Operaçãos do monu do colocoão                                                                                                    |                                                                                                    |
| Operações do menu de selecção         [Color Hode]         Ibynanic         Ibynanic         Itiving Roon ●         Ibynanic         Itiving Roon ●         Ibynanic         Itiving Roon ●         Ibynanic         Itiving Roon ●         Ibynanic         Itiving Roon ●         Ibynanic         Itiving Roon ●         Ibynanic         Itiving Roon ●         Ibynanic         Itiving Roon ●         Ibeatre Black 1         Itheatre Black 2         Itheatre Black 2         Itheatre Black 2         Itheatre Black 2         Itheatre Black 2         Itheatre Black 2         Itheatre Black 2         Itheatre Black 2         Itheatre Black 2         Itheatre Black 2         Itheatre Black 2         Itheatre Black 2         Itheatre Black 3         Itheatre Black 4         Itheatre Black 4         Itheatre Black 4         Itheatre Black 4         Itheatre Black 4         Itheatre Black 4         Itheatre Black 4         Itheatre Black 4         Ith | <ul> <li>Quando projectar utilizando Auto</li> <li>Durante a projecção de sinais a partir da porta de entrada de [Video]/[S-Video] (Vídeo/S-Vídeo) ou vídeo componente (525i, 525p) a partir da porta [InputA] (Entrada A), a relação de aspecto óptima é seleccionada de acordo com o sinal, da forma que se segue.</li> <li>Para sinais de entrada 4:3 → Normal</li> </ul> |
| Pressione a ou a para confirmar a seleccão                                                                                                    | Para imagens de entrada —> Squeeze                                                                                                    |
| <ul> <li>* Se pressionar e, o menu de selecção<br/>desaparece.</li> </ul>                                                                                                    | gravadas no modo de (Compressão)<br>compressão                                                                                                    |
| Sugestão: Se projectar uma imagem que esteja<br>comprimida, ampliada ou separada<br>utilizando a função de relação de<br>aspecto em locais públicos, como,<br>por exemplo, uma loja ou um hotel,<br>com fins comerciais ou para<br>apresentação pública, poderá estar<br>a infringir os direitos de autor, que<br>se encontram protegidos pela lei de<br>direitos de autor.                                                                                                    | <ul> <li>Para sinais de entrada<br/>em formato Letterbox<br/>(com barras pretas)</li> <li>* Se Auto não for adequado, a definição passa para Normal.</li> </ul>                                                                                                    |

Pressione () e seleccione o modo de cor, entre os seis modos disponíveis no menu de selecção, em função do local onde o videoprojector está a ser utilizado.

Também é possível efectuar a definição utilizando o menu de configuração.

| Dynamic                                                                                                    | Theatre                                                                                                    |
|----------------------------------------------------------------------------------------------------|----------------------------------------------------------------------------------------------------|
| (Dinâmico) : Ideal para utilizar em salas com luz.                                                                                                    | (Teatro) : Ideal para utilizar em salas às escuras.                                                                                                    |
| <ul> <li>Living Room<br/>(Sala de Estar)</li> <li>Natural</li> <li>: Ideal para utilizar em salas em que as<br/>cortinas estejam fechadas.</li> <li>: Ideal para utilizar em salas às escuras.<br/>Recomendamos que, quando efectuar<br/>ajustes de cor, comece neste modo.</li> </ul> | Theatre Black 1<br>(Preto Teatro 1)Theatre Black 2<br>(Preto Teatro 2)1: Um tom de cor claro que pode ser<br>observado em monitores profissionais<br>utilizados na criação de software DVD.<br>2: Um tom de cor quente e profundo que<br>faz com que se tenha a sensação de estar<br>a ver um filme numa sala de cinema. |
| Se seleccionar "Natural", "Theatre" (Teatro), "Theatre E                                                                                                    | Black 1" (Preto Teatro 1) ou "Theatre Black 2"                                                                                                    |
| (Preto Teatro 2), o efeito Epson Cinema Filter (Filtro de                                                                                                    | c Cinema da Epson) é aplicado automaticamente.                                                                                                    |
| O contraste aumenta e faz com que os tons de pele parec                                                                                                    | çam mais naturais.                                                                                                    |

Pressione 🞰 e seleccione o modo de relação de aspecto do menu de selecção.

| Sinal de<br>entrada                             | <ul> <li>Imagens de transmissões<br/>de TV normais</li> <li>Imagens com relação de<br/>aspecto padrão (4:3)</li> <li>Imagens de computador</li> </ul> | Imagens gravadas por uma<br>câmara de vídeo ou por um<br>software de DVD em modo<br>de compressão                     | Imagens em formato Letterbox,<br>como, por exemplo, a partir de<br>um DVD                                                                                                    |  |
|-------------------------------------------------|----------------------------------------------------------------------------------------------------|----------------------------------------------------------------------------------------------------|----------------------------------------------------------------------------------------------------|--|
| Modo de<br>relação<br>de aspecto<br>recomendado | Normal                                                                                                    | Squeeze<br>(Compressão)                                                                                               | Zoom                                                                                                    |  |
| Resultado                                       | São colocadas barras pretas<br>à esquerda e à direita das<br>imagens.                                                                                 | Os sinais de entrada vão ser<br>projectados com a mesma<br>largura do que a resolução<br>do painel do videoprojector. | Os sinais de entrada vão ser<br>projectados com a mesma<br>altura do que a resolução do<br>painel do videoprojector.                                                                                                    |  |
| Observações                                     | Quando são projectadas<br>imagens HDTV <sup>»</sup> , as<br>imagens são apresentadas<br>com o tamanho 16:9.                                           | Se forem projectadas imagens<br>em 4:3, as imagens ficam<br>alongadas horizontalmente.                                | <ul> <li>Se forem projectadas imagens<br/>em 4:3, as margens superior<br/>e inferior das imagens ficam<br/>truncadas.</li> <li>Se estiverem a ser projectadas<br/>imagens com legendas e as<br/>legendas ficarem truncadas,<br/>utilize o menu "Zoom<br/>Caption" (Valor de Zoom)<br/>para ajustar. T Pág. 28</li> </ul> |  |

Ajuste da Qualidade de Imagem O videoprojector permite-lhe seleccionar as definições de cor óptimas para as imagens que estão a ser projectadas através da selecção do modo de cor apropriado.

Para conseguir que a imagem fique ainda mais a seu gosto, ajuste as definições de "Color Temp." (Temperatura da Cor) e "Skin Tone" (Tom de Pele).

Os valores ajustados podem ser armazenados na memória de modo a que os possa obter e aplicar às imagens projectadas, em qualquer altura. 🖝 Pág. 22

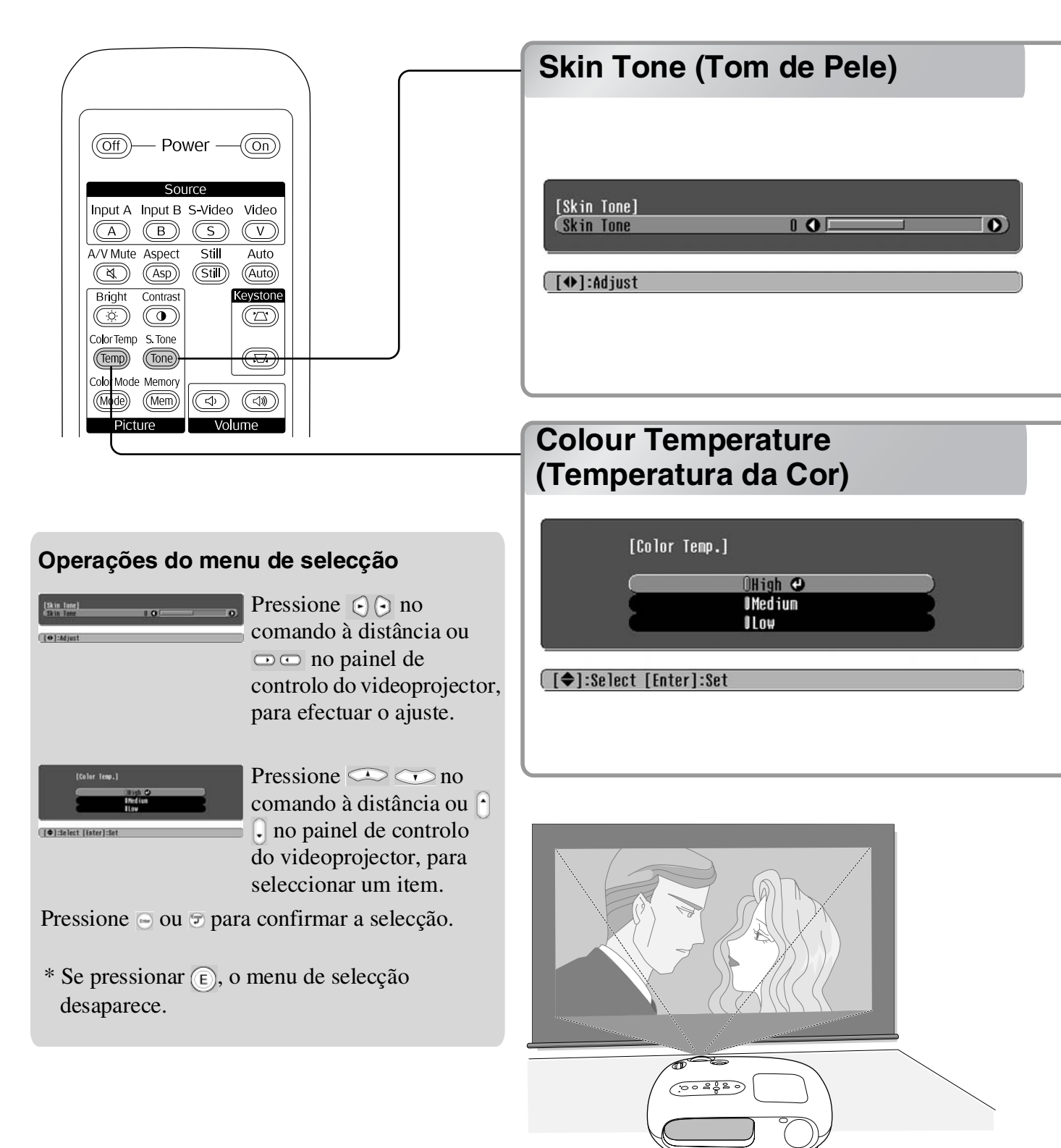

Pode ser utilizado para ajustar os tons de pele em imagens de pessoas.

O efeito Epson Cinema Filter (Filtro de Cinema da Epson), que é aplicado automaticamente às imagens quando se efectua uma definição de "Color Mode" (Modo de Cor), cria tons de pele com um aspecto natural. Se pretender melhorar os tons de pele, utilize a definição "Skin Tone" (Tom de Pele) para efectuar o ajuste.

Se for deslocado para o lado +, as cores ficam esverdeadas e se for deslocado para o lado –, as cores ficam avermelhadas.

Pode ajustar a coloração geral das imagens.

Se seleccionar "High" (Elevada), as imagens terão um tom azulado; se seleccionar "Low" (Baixa), as imagens terão um tom avermelhado.

Seleccione um de três níveis: "High" (Elevada), "Medium" (Média) ou "Low" (Baixa).

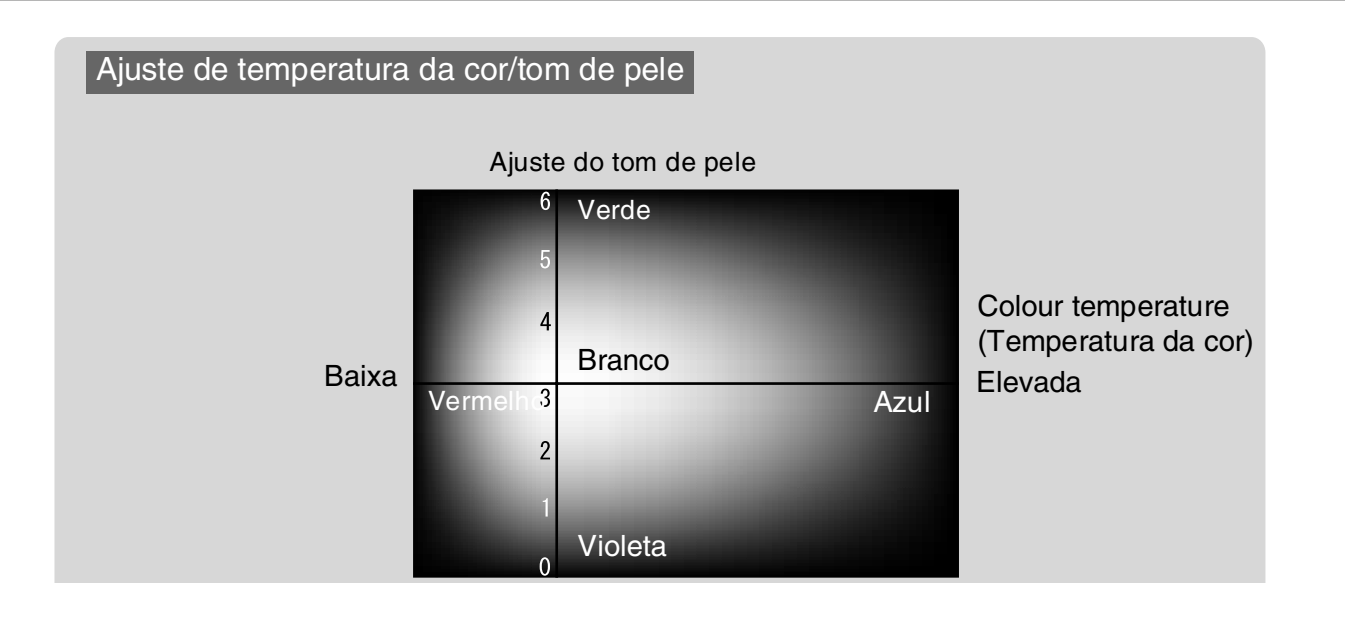

# Visualizar Imagens com uma Qualidade de Imagem Predefinida (Função Memory (Memória))

Depois de utilizar comandos de menu como "Picture Quality (Qualidade de Imagem)" e "Screen" (Ecrã) para ajustar as imagens projectadas, pode guardar os valores dos ajustes.

Guardar os ajustes de qualidade

Além disso, os dados guardados podem depois ser obtidos facilmente, para que possa visualizar imagens com as definições ajustadas, em qualquer altura.

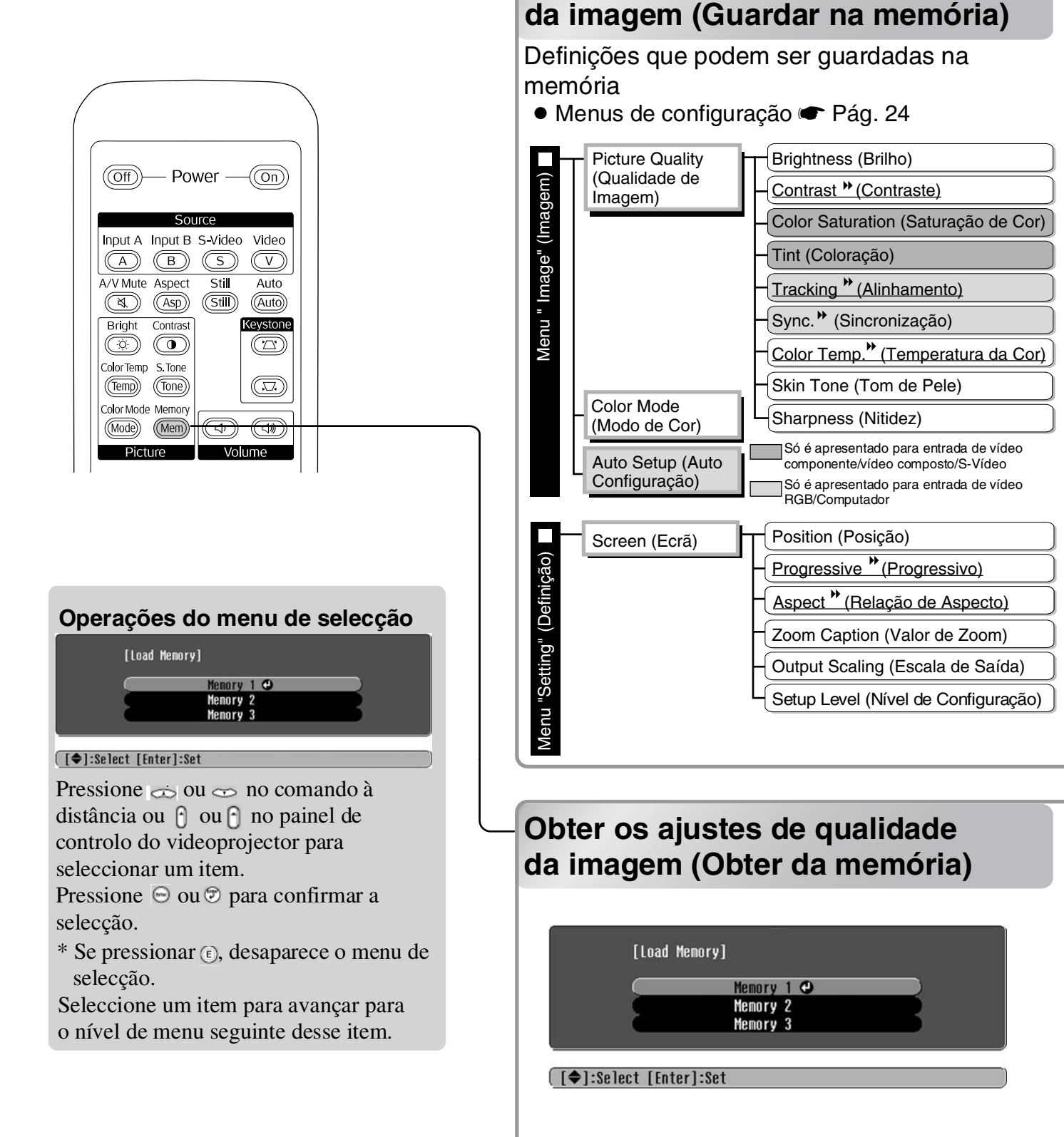

Pode ser utilizado para guardar os valores ajustados para todos os itens do menu de configuração que se encontram do lado esquerdo. O comando "Save Memory" (Guardar na Memória) no menu "Image" (Imagem) é utilizado para guardar as definições.

Segue-se uma descrição da forma como pode guardar definições.

- Ajuste as definições pretendidas que pretende guardar na memória.
- 2 Seleccione "Save Memory" (Guardar na Memória) no menu "Image" (Imagem) e depois pressione <sup>∞</sup>.
- **3** Seleccione um nome para a memória, de Memory1 (Memória 1) a Memory 3 (Memória 3), que irá ser utilizado quando guardar, e depois pressione .

O estado de uma área de memória é indicado pela cor do símbolo **()** que se encontra à esquerda do nome da memória, da forma que se segue.

Verde: A área da memória está a ser utilizada
 Cinzento: A área da memória não está a ser utilizada
 Cor de laranja: Seleccionada

Se seleccionar uma área de memória que já esteja a ser utilizada e pressionar 😔, o conteúdo existente é apagado e as definições actuais são guardadas no respectivo local.

Para apagar todo o conteúdo da memória, seleccione "Memory Reset" (Reiniciar Memória) a partir do menu "Reset" (Reiniciar). 🖝 Pág. 31

Pode pressionar (Mem) e seleccionar o nome de memória pretendido no menu de selecção.

Sugestão: • As definições de memória que tiverem sido aplicadas às imagens são mantidas mesmo quando o videoprojector é desligado. Serão aplicadas as mesmas definições de ajuste da memória às imagens projectadas na próxima vez que ligar o videoprojector.

• A definição da relação de aspecto obtida da memória pode não ser aplicada às imagens, caso se trate de imagens em 16:9 ou se as imagens do sinal de entrada tiverem uma resolução particular.

# Funções dos Menus de Configuração

Os menus de configuração podem ser utilizados para efectuar uma série de ajustes e definições relacionados com o ecrã, a qualidade da imagem e os sinais de entrada.

| Menu superior                        | Sub                                                                  | menu                         |       |             |         |
|--------------------------------------|----------------------------------------------------------------------|------------------------------|-------|-------------|---------|
| Image 🔹<br>Settings<br>Info<br>Reset | Picture Quality<br>Color Mode<br>Save Memory<br>Load Memory<br>Reset | <b>Return</b><br>Living Room |       |             |         |
| [€]:Select [Ente                     | er]:Set                                                              | [Menu]:E                     | xit ) | Barra de Na | vegação |

Consulte "Utilizar os menus de configuração" (🖝 página 32) para obter mais detalhes sobre as operações dos menus.

Sugestão: Os menus de configuração podem ser utilizados para alterar o padrão de cores.
 Setting (Definição)" - "Display" (Visualização) - "Menu Color (Cor do Menu)"

# Lista de menus de configuração

Se não for emitido nenhum sinal de imagem, nenhuma das definições poderá ser ajustada, excepto "Auto Setup" (Auto Configuração) no menu "Image (Imagem)". Os itens apresentados no menu "Image (Imagem)" e no menu "Info (Informação)" variam consoante o tipo de sinais de imagem que estiverem a ser projectados.

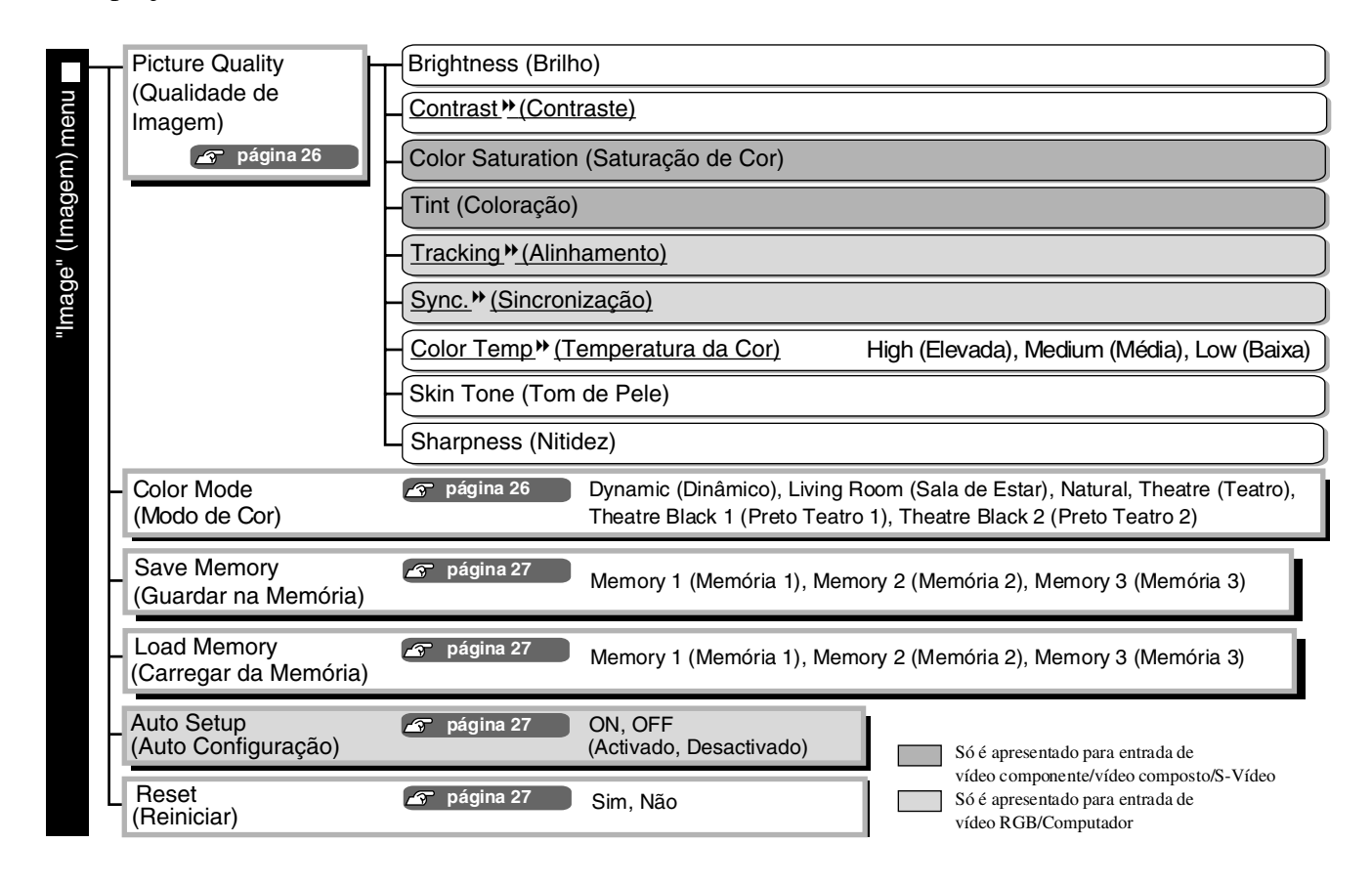

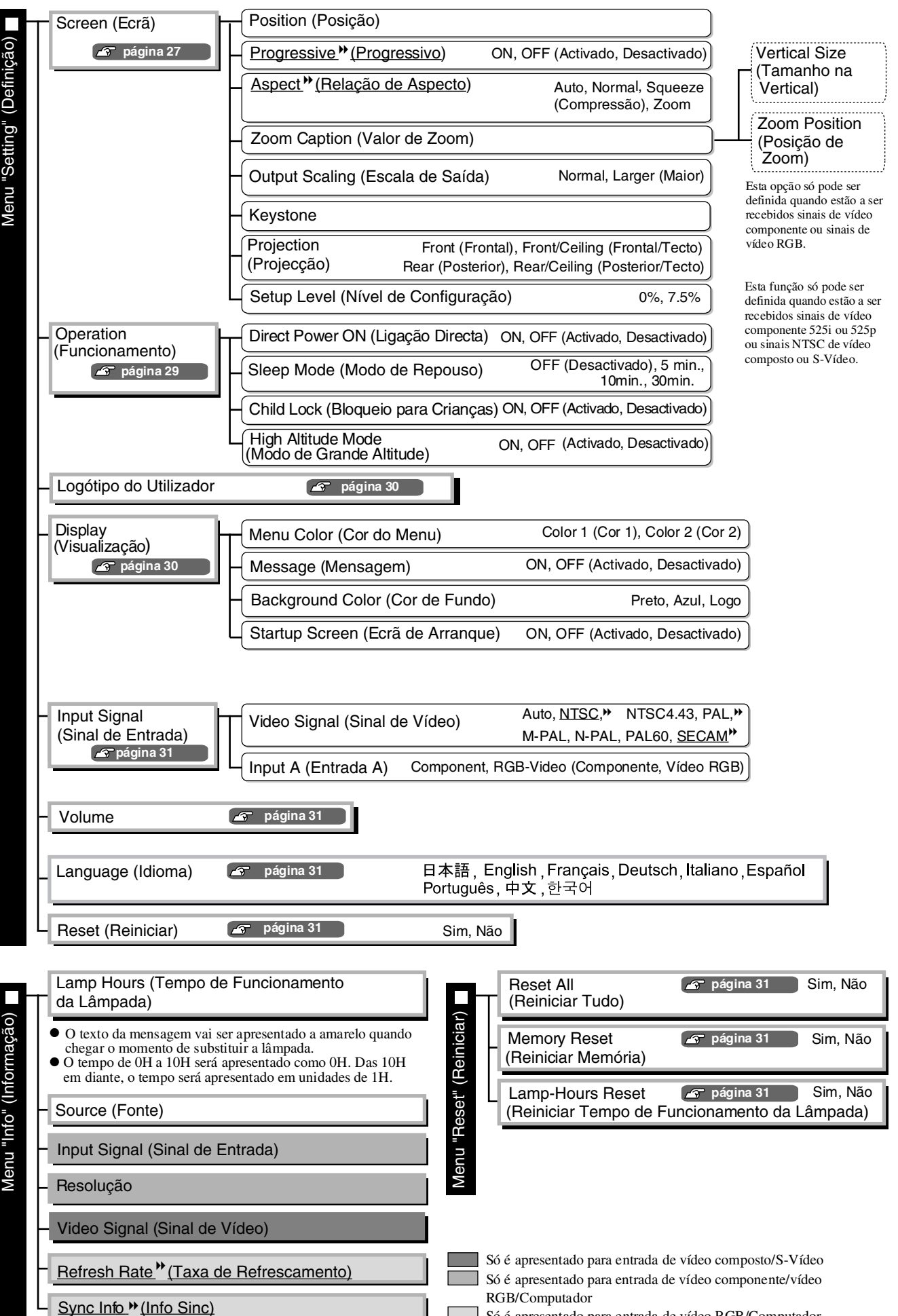

Configuração Menu de

Só é apresentado para entrada de vídeo RGB/Computador

# Menu "Image (Imagem)"

Só é apresentado para entrada de vídeo componente/vídeo composto/S-Vídeo Só é apresentado para entrada de vídeo RGB/Computador

#### Picture Quality (Qualidade de Imagem)

Brightness (Brilho) \*1

O brilho das imagens pode ser ajustado.

Se, ao projectar imagens em salas escuras ou em ecrãs pequenos, as imagens forem apresentadas com demasiado brilho, reduza essa definição.

Contrast (Contraste) \*1

Ajusta a diferença entre as áreas claras (brilhantes) e escuras. Quando se aumenta o contraste, obtêm-se imagens com maior modulação.

Color Saturation (Saturação de Cor) \*1

Ajusta a intensidade das cores das imagens.

Tint (Coloração) \*1

(O ajuste só é possível quando estão a ser emitidos sinais de <u>vídeo composto</u> estivative estão em formato NTSC.)

Ajusta a coloração da imagem.

Tracking <sup>▶</sup>(Alinhamento) \*<sup>1</sup>

Ajusta as imagens quando estas são apresentadas com riscas verticais.

Sync.<sup>™</sup>(Sincronização)\*<sup>1</sup>

Ajusta as imagens quando estas são apresentadas com cintilação, desfocagem ou interferência.

- Quando se ajustam as definições de brilho, contraste, nitidez e correcção keystone também podem surgir nas imagens cintilação e desfocagem.
- É possível obter ajustes mais precisos se ajustar primeiro o "Tracking" (Alinhamento) e depois ajustar a "Sync" (Sincronização).

Color Temp. \* (Temperatura da Cor)\*2

A temperatura da cor pode ser seleccionada a partir de três definições para ajustar a coloração geral das imagens. Três página 20

Skin Tone (Tom de Pele) \*2

Ajusta o tom de pele das pessoas que aparecem nas imagens. 🖝 página 20

Sharpness (Nitidez) \*1

Ajusta a nitidez da imagem.

#### Color Mode (Modo de Cor) \*<sup>1</sup>

O Color Mode (Modo de Cor) pode ser seleccionado a partir de seis definições diferentes de acordo com as imagens que estiverem a ser projectadas. 🖝 página 18

- \*1 As definições são armazenadas separadamente para cada fonte de imagem e tipo de sinal.
- \*2 As definições são armazenadas separadamente para cada fonte de imagem e definição de modo de cor.

Só é apresentado para entrada de vídeo RGB/

#### Save Memory (Guardar na Memória)

Pode ser utilizado para guardar as actuais definições dos menus de configuração. 🖝 página 22

#### Load Memory (Carregar da Memória) \*<sup>1</sup>

Obtém as definições que estão armazenadas na memória. 🖝 página 22

#### Auto Setup (Auto Configuração) \*<sup>1</sup>

Define o ajuste automático como activado ou desactivado com vista a definir se o videoprojector ajusta automaticamente as imagens nas respectivas condições óptimas quando o sinal de entrada é alterado. Os três itens automaticamente ajustados são "<u>Tracking</u>" (Alinhamento), "Position" (Posição) e <u>Sync</u>." (Sincronização).

#### Reset (Reiniciar)

Repõe todas as definições do menu "Image (Imagem)" nos valores predefinidos, excepto as definições que tiverem sido guardadas com o comando "Save Memory" (Guardar na Memória). As definições de "Save Memory" (Guardar na Memória) podem ser repostas nos valores predefinidos utilizando o menu "Memory Reset (Reiniciar Memória)". 🖝 página 31

# Menu "Setting (Definição)"

#### Screen (Ecrã)

Position (Posição) \*1

Utilize (, ), () ou () para deslocar a posição de visualização das imagens.

Progressive (Progressivo)\*1

(Esta função só pode ser definida quando estão a ser recebidos sinais de vídeo composto ou S-Vídeo ou quando estão a ser recebidos sinais 525i/625i a partir de vídeo componente<sup>\*</sup>) ou vídeo RGB.)

- OFF (Desactivada): A conversão de sinais <u>entrelaçados</u>) (i) para sinais progressivos (p) é efectuada para cada campo do ecrã. É ideal para quando se visualizam imagens com uma grande quantidade de movimento.
- ON (Activada) :Os sinais entrelaçados (i) são convertidos em sinais progressivos (p). É ideal para ver imagens paradas.

Aspect » (Relação de Aspecto) \*1

Selecciona o modo da relação de aspecto. 🖝 página 18

#### Zoom Caption (Valor de Zoom) \*<sup>1</sup>

Se "<u>Aspect</u>" (Relação de Aspecto) estiver definida como "Zoom" ao visualizar imagens com legendas, altere a definição da forma a seguir descrita, para que as legendas fiquem visíveis. O tamanho na vertical e a posição de visualização podem ser ajustados em conjunto.

- Vertical Size (Tamanho na Vertical) O tamanho da imagem na vertical é reduzido para que as legendas sejam apresentadas.
- Zoom Position (Posição de Zoom) A totalidade da imagem é deslocada de modo a que as legendas sejam apresentadas.

Área de projecção

Utilize "Vertical Size (Tamanho na Vertical)" para reduzir o tamanho da imagem.

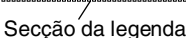

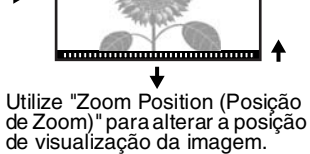

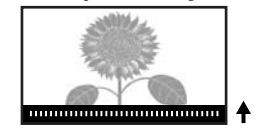

Output Scaling (Escala de Saída) \*1

Durante a entrada de sinais de vídeo componente ou vídeo RGB apenas, esta função permite a alteração da escala de saída (extensão da imagem projectada).

Normal (visualização de 92%): Os sinais de entrada são projectados com o tamanho normal da imagem. As imagens de TV são apresentadas com o tamanho de 92%.

Larger (Maior) : As imagens de vídeo componente e vídeo RGB são apresentadas com o tamanho de 100%. As áreas da margem superior, da margem inferior e das margens laterais das imagens, que normalmente não se vêem, são inseridas e projectadas. Pode ocorrer interferência nessas áreas das imagens dependendo do sinal de imagem. Nesses casos, tente ajustar a posição de visualização. Tránsico página 27

#### Keystone

Esta função é utilizada para corrigir a distorção keystone das imagens. A mesma correcção pode ser efectuada utilizando o painel de controlo do videoprojector. 🖝 página 17

Projection (Projecção)

A projecção deve ser definida de acordo com o método utilizado para instalar o videoprojector.

- Front (Frontal) : Seleccione quando o videoprojector está instalado em frente do ecrã.
- Front/Ceiling (Frontal/Tecto) : Seleccione quando o videoprojector está instalado em frente do ecrã e suspenso do tecto.
- Rear (Posterior) : Seleccione quando o videoprojector está instalado atrás do ecrã.
- Rear/Ceiling (Posterior/Tecto): Seleccione quando o videoprojector está instalado atrás do ecrã
  - e suspenso do tecto.

#### Setup Level (Nível de Configuração) \*1

(Esta função só pode ser definida quando estão a ser recebidos sinais <u>NTSC</u>) de vídeo composto ou S-Vídeo ou quando estão a ser recebidos sinais de vídeo componente 525i/525p.)

Se forem utilizados produtos concebidos para destinos como a Coreia do Sul, que têm definições de nível de preto (nível de configuração) diferentes, utilize esta função para obter imagens correctas. Verifique as especificações do equipamento ligado ao videoprojector quando alterar esta definição.

#### **Operation (Funcionamento)**

Direct Power ON (Ligação Directa)

Define se "Direct Power ON" (Ligação Directa) está activada ("ON") ou desactivada ("OFF"). Quando definir esta função em "ON" (Activada) e deixar o cabo de alimentação ligado a uma tomada de parede, lembre-se que picos de corrente, que possam ocorrer quando a alimentação é restabelecida na sequência de uma falha, podem fazer com que o videoprojector se ligue automaticamente.

\*1 As definições são armazenadas separadamente para cada fonte de imagem e tipo de sinal.

#### Sleep Mode (Modo de Repouso)

O videoprojector está equipado com uma função de poupança de energia que faz com que o equipamento se desligue automaticamente e mude para modo de espera se não for emitido nenhum sinal para o videoprojector durante um período de tempo contínuo. O período de tempo decorrido até a função de poupança de energia entrar em funcionamento pode ser seleccionado a partir de quatro definições disponíveis. Se for seleccionado "OFF (Desactivada)", a função de poupança de energia não funcionará. Se pressionar (On) com o videoprojector em modo de espera, a projecção começa novamente.

#### Child Lock (Bloqueio para Crianças)

Bloqueia o funcionamento do botão de alimentação o do painel de controlo do videoprojector, de modo a que uma criança não possa ligar acidentalmente o videoprojector e olhar para a lente do videoprojector. Quando o bloqueio está aplicado, a alimentação só será ligada se o for pressionado durante cerca de 3 segundos. O pode ser utilizado para desligar a alimentação e, nesse caso o comando à distância continua a funcionar como normalmente.

O funcionamento do comando à distância não é afectado por esta definição.

Se alterar a definição, a nova definição ficará activa depois de desligar o videoprojector e de concluído o período de arrefecimento.

#### High Altitude Mode (Modo de Grande Altitude)

Uma ventoinha é activada para funcionar com uma determinada velocidade de rotação de modo a baixar a temperatura interna do videoprojector.

Quando utilizar o videoprojector a uma altitude superior a aprox. 1500 m, defina esta função como "ON" (Activada).

#### User's Logo (Logótipo do Utilizador)

Pode gravar a sua imagem favorita como logótipo do utilizador.

O logótipo será projectado no início da projecção e quando o modo A/V Mute (Desligar A/V) estiver definido. Quando se grava um logótipo de utilizador, o anterior é apagado. Siga as instruções fornecidas no ecrã para gravar um logótipo de utilizador.

Moldura de selecção

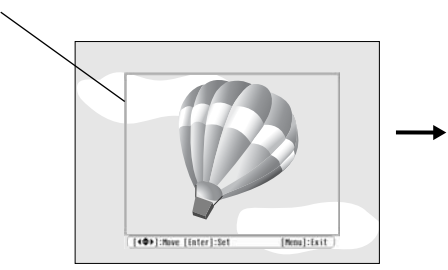

Desloque a moldura de selecção de modo a que a área da imagem que pretende gravar fique no seu interior.

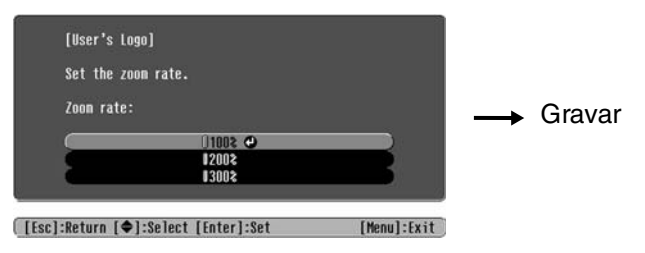

Seleccione a relação de visualização.

- A imagem será apresentada em formato de pontos enquanto se estiver a visualizar a moldura de selecção, pelo que o tamanho de visualização pode ser alterado.
- O tamanho da imagem gravada é de  $400 \times 300$  pontos.
- Uma vez gravado um logótipo de utilizador, não poderá repor o logótipo no valor predefinido.
- Para utilizar o logótipo de utilizador gravado, defina "Background Color (Cor de Fundo)" como "Logo".

#### Display (Visualização)

Menu Color (Cor do Menu)

Selecciona a cor do menu de configuração principal e da barra de navegação.

• Color 1 (Cor 1): Purple (Violeta) • Color 2 (Cor 2): Black (Preto)

Message (Mensagem)

Define se os seguintes tipos de mensagens são apresentados (ON) ou não (OFF).

- Sinal de imagem, modo de cor, <u>relação de aspecto</u>» e nome de item quando se obtêm as definições guardadas na memória
- Mensagens de aviso quando não são emitidos sinais de imagem, quando é emitido um sinal incompatível e quando a temperatura interna aumenta

Background Color (Cor de Fundo)

Apresenta um menu para seleccionar o estado do ecrã quando o modo A/V Mute (Desligar A/V) está definido ou não é recebido nenhum sinal de imagem.

Startup Screen (Ecrã de Arranque)

Define se o ecrã de arranque (a imagem que é projectada quando se inicia a projecção) é apresentado (ON) ou não (OFF).

Se alterar a definição, a nova definição ficará activa depois de desligar a alimentação do videoprojector e de concluído o período de <u>arrefecimento</u>.

#### Input Signal (Sinal de Entrada)

Video Signal (Sinal de Vídeo)

Define o formato de sinal de acordo com o equipamento de vídeo que estiver ligado à porta de entrada [Video] (Vídeo) ou [S-Video] (S-Vídeo). Se for definido como "Auto", o formato de sinal de vídeo é definido automaticamente.

Se se verificar muita interferência na imagem ou se ocorrer um problema como não ser projectada nenhuma imagem mesmo depois de ter seleccionado "Auto", seleccione o formato de sinal correcto manualmente.

Input A (Entrada A)

Altere esta definição de acordo com o tipo de sinal que está a ser emitido a partir do equipamento de vídeo que está ligado à porta [InputA] (Entrada A).

#### Volume

Ajusta o volume do áudio.

#### Language (Idioma)

Define o idioma para apresentação das mensagens e menus no ecrã.

#### **Reset (Reiniciar)**

Esta função repõe todas as definições do menu "Setting" (Definição) nos valores predefinidos, excepto as definições "Aspect" (Relação de Aspecto), "Child Lock" (Bloqueio para Crianças), "High Altitude Mode" (Modo de Grande Altitude), "InputA" (Entrada A) e "Language" (Idioma).

# Menu "Reset (Reiniciar)"

#### Reset All (Reiniciar Tudo)

Repõe todas as definições dos menus de configuração nos valores predefinidos. As definições "Child Lock" (Bloqueio para Crianças), "InputA" (Entrada A), "Language" (Idioma) e "Lamp Hours" (Horas de Utilização da Lâmpada) não serão reiniciadas.

#### Memory Reset (Reiniciar Memória)

Reinicia (apaga) todas as definições que foram efectuadas com a função "Save Memory" (Guardar na Memória).

#### Lamp-Hours Reset (Reiniciar Tempo de Funcionamento da Lâmpada)

Inicializa o tempo de funcionamento da lâmpada. Quanto este comando é seleccionado, o tempo de funcionamento cumulativo da lâmpada é eliminado e reposto no valor predefinido.

# Utilizar os menus de configuração

#### **1** Visualizar um menu

Pressione 🛞 .

| Image 🕑         |                                              | Return      |
|-----------------|----------------------------------------------|-------------|
| Settings        | Picture Quality<br>Color Mode<br>Saug Memory | Living Room |
| Info            | Load Memory                                  |             |
| Reset           | NESEL                                        |             |
|                 |                                              |             |
| L               |                                              |             |
| [♠]:Select [Ent | er]:Set                                      | [Menu]:Exit |

#### 2 Seleccionar um item de menu

Utilize 🗇 ou 🀨 para seleccionar um item de menu e, em seguida, pressione 🗐.

#### **3** Alterar definições

Exemplo:

| [Picture Quality] |     | Return |
|-------------------|-----|--------|
| Brightness        | 0 0 | O)     |

Utilize 🕞 ou 🕞 para ajustar valores.

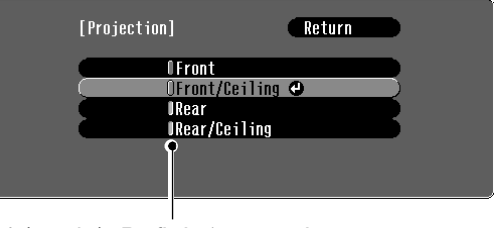

(verde): Definição actual
 (laranja): Item actualmente seleccionado

Utilize ( ou ( para seleccionar um item e, em seguida, pressione ).

Se pressionar quando estiver seleccionado um item assinalado com , será apresentado o ecrã de selecção correspondente a esse item.

Para regressar a uma visualização anterior, pressione (E). Em alternativa, seleccione [Return] (Voltar) e, em seguida, pressione (...).

#### 4 Quando a definição estiver concluída

Pressione M.

# Resolução de Problemas

# **Utilizar os Indicadores Luminosos**

O videoprojector está equipado com os dois indicadores luminosos apresentados em seguida, os quais servem para informar o utilizador do estado de funcionamento do dispositivo.

As tabelas seguintes descrevem o significado dos indicadores luminosos e explicam como resolver os problemas indicados.

\* Se ambos os indicadores luminosos estiverem apagados, verifique se o cabo de alimentação está ligado correctamente e se há corrente eléctrica.

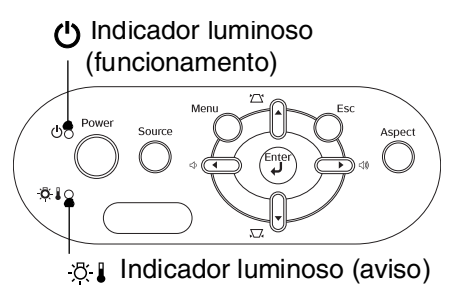

# Quando o indicador luminoso 🐥 🖁 (aviso) está aceso ou intermitente aviso/problema

•: Aceso - . Intermitente

| Vermelho                                         | Problema interno/Problema co                                                                                                    | om a ventoinha/Problema com o sensor                                                                                                    |
|--------------------------------------------------|----------------------------------------------------------------------------------------------------|----------------------------------------------------------------------------------------------------|
| (Aceso/<br>apagado<br>durante1                   | Atenção Desligue o cabo de a<br>contacte o seu revend<br>"Condições de Garantia"                                                                                                    | limentação do videoprojector da tomada. Em seguida,<br>dedor ou o endereço mais próximo indicado na secção<br>tia Internacionais" do folheto <i>Instruções de Segurança/</i><br>a Internacionais.                                                                                                    |
| segundo)                                         |                                                                                                    |                                                                                                    |
| Vermelho<br>-ਲ਼-∎->יó-                           | Problema com a lâmpada/Prol<br>Verifique se a lâmpada está partida                                                                                                    | blema ao acender a lâmpada<br>a. 🖝 Pág. 44                                                                                                    |
| (Aceso/<br>apagado<br>durante<br>0,5<br>segundo) | Se a<br>lâmpada<br>não estiver<br>partida<br>Substitua a<br>lâmpada e<br>ligue o<br>videoprojector.                                                                                 | Se, depois de substituir a lâmpada, o problema não ficar<br>resolvido, interrompa a utilização do videoprojector e<br>retire o cabo de alimentação da tomada. Em seguida,<br>contacte o seu revendedor ou o endereço mais próximo<br>indicado na secção "Condições de Garantia<br>Internacionais" do folheto <i>Instruções de Segurança/</i><br><i>Condições de Garantia Internacionais.</i> |
|                                                  | Se a lâmpada<br>estiver partida                                                                                                    | vendedor local para obter mais informações.                                                                                                    |
| Vermelho<br>-ਲ਼:∎●                               | <b>Temperatura interna elevada</b><br>(sobreaquecimento)<br>A lâmpada irá ser desligada<br>automaticamente e a projecção<br>será interrompida. Aguarde cerca<br>de 5 minutos.       | <ul> <li>Se o videoprojector<br/>estiver colocado<br/>junto de uma parede,<br/>deixe um espaço de<br/>20 cm, ou mais, entre</li> <li>Se, depois de ligar o<br/>videoprojector, o problema<br/>persistir, interrompa a<br/>utilização do videoprojector<br/>e retire o cabo de alimentação<br/>da tomada. Em seguida,</li> </ul>                                                              |
| Cor de<br>laranja<br>-∯-II∳                      | Arrefecimento de alta<br>velocidade em curso<br>Pode continuar a utilizar<br>o videoprojector, mas se<br>a temperatura aumentar,<br>o videoprojector desliga-se<br>automaticamente. | <ul> <li>a parede e o videoprojector.</li> <li>Limpe os filtros de ar se estiverem obstruídos.</li> <li>● Pág. 42</li> <li>Condições de Garantia Internacionais" do folheto Instruções de Garantia Internacionais.</li> </ul>                                                                                                    |

# Quando o indicador luminoso 🕁 (funcionamento) está aceso ou intermitente normal

Quando o indicador luminoso 🔅 🌡 (aviso) está apagado - : Intermitente •: Aceso Laranja Em espera Se pressionar (On), a projecção começará após um breve período de tempo. Verde Aquecimento O período de aquecimento é de cerca de 30 segundos. Não é possível desligar o videoprojector durante o aquecimento. em curso Ů -∭-Verde Projecção em O funcionamento decorre normalmente. curso ሪ • O período de arrefecimento é de cerca de 20 segundos. Cor de Arrefecimento\* Após o arrefecimento, o videoprojector entra no modo de espera. laranja em curso Não é possível utilizar o comando à distância nem o painel de controlo do Ů -)€videoprojector durante o arrefecimento.

# Quando os indicadores luminosos não ajudam

Se ocorrer um dos problemas apresentados em seguida e os indicadores luminosos não oferecerem uma solução, consulte a página indicada em cada problema.

| - Problemas relacionados com imagens                                                                                                    |                                                                                                    |
|----------------------------------------------------------------------------------------------------|----------------------------------------------------------------------------------------------------|
| Não aparecem imagens Ver abaixo<br>A projecção não tem início, a área de projecção está<br>totalmente preta, a área de projecção está totalmente<br>azul, etc. | <ul> <li>As cores da imagem não estão correctas</li> <li>Pág. 39</li> <li>As imagens aparecem com tons azuis ou esverdeados, as imagens são a preto e branco,</li> </ul> |
| •É apresentada a mensagem "Not Supported."<br>(Não Suportado.)  • Pág. 36                                                                                      | as cores estão esbatidas, etc.<br>(Os ecrãs LCD e monitores dos<br>computadores têm diferentes desempenhos                                                               |
| É apresentada a mensagem "No Signal."<br>(Sem Sinal.) Pág. 36                                                                                                  | a nível da reprodução de cores, pelo que as<br>cores projectadas pelo videoprojector e as<br>cores apresentadas no monitor podem não                                     |
| <ul> <li>As imagens estão esbatidas ou desfocadas</li> <li>Pág. 37</li> </ul>                                                                                  | corresponder necessariamente, mas isso não representa um problema.)                                                                                                    |
| <ul> <li>As imagens apresentam interferências ou distorção</li> <li>Pág. 37</li> </ul>                                                                         | <ul> <li>As imagens aparecem escuras</li> <li>Pág. 39</li> </ul>                                                                                                    |
| Ocorrem problemas como interferências, distorção<br>ou padrões quadriculados a preto e branco.                                                                 | <ul> <li>A projecção pára automaticamente</li> <li>Fág. 40</li> </ul>                                                                                                    |
| <ul> <li>A imagem é apresentada truncada (grande) ou<br/>pequena Pág. 38</li> <li>É apresentada appres parte de imagem</li> </ul>                              |                                                                                                    |
| E apresentada apenas parte da imagem.                                                                                                    |                                                                                                    |

| Problemas ao iniciar a projecção   | Outros problemas                                                                                                    |
|------------------------------------|----------------------------------------------------------------------------------------------------|
| A alimentação não é ligada Pág. 40 | <ul> <li>Não se ouve nenhum ruído ou o ruído<br/>é muito ténue r Pág. 40</li> <li>O comando à distância não funciona</li> <li>Pág. 41</li> </ul> |

# Problemas relacionados com imagens

| Não | aparecem | imagens |
|-----|----------|---------|
|     |          |         |

| Pressionou o botão [Power]<br>(Alimentação)?                                | Pressione (On) no comando à distância ou (On) no painel de controlo do videoprojector.                                                                                                    |
|-----------------------------------------------------------------------------|----------------------------------------------------------------------------------------------------|
| Os indicadores luminosos<br>estão todos apagados?                           | <ul> <li>Desligue o cabo de alimentação e, em seguida, volte a ligá-lo.</li> <li>Pág. 14</li> <li>Verifique o disjuntor no quadro eléctrico para verificar se existe corrente.</li> </ul>                                                                                                    |
| O modo A/V Mute<br>(Desligar A/V) está activado?                            | Pressione ( no comando à distância para cancelar o modo A/V<br>Mute (Desligar A/V).                                                                                                    |
| Existe entrada de sinal de<br>vídeo?                                        | <ul> <li>Verifique se a alimentação do equipamento conectado está ligada.</li> <li>Se o comando de menu "Message (Mensagem)" tiver sido definido como "ON (Activada)", serão apresentadas mensagens relativas aos sinais de imagem.</li> <li>Setting (Definição)" - "Display (Visualização)" - "Message (Mensagem)" Pág. 30</li> </ul>                                                                                                    |
| As definições de formato de<br>imagem estão correctas?                      | Se estiver a ser recebido um sinal de <u>vídeo composto</u> <sup>••</sup> ou <u>S-Vídeo</u> <sup>••</sup><br>Se a projecção não ocorrer quando o comando de menu "Video<br>Signal (Sinal de Vídeo)" estiver definido como "Auto", seleccione<br>o formato de sinal que corresponde à fonte de sinal.<br>•• "Setting (Definição)" - "Input Signal (Sinal de Entrada)" -<br>"Video Signal (Sinal de Vídeo)" Pág. 31                                    |
| As definições de formato de<br>imagem estão correctas?                      | Se a fonte de sinal estiver ligada à porta [InputA] (Entrada A)<br>Utilize o comando de menu "Input Signal (Sinal de Entrada)" para<br>definir o formato de sinal que corresponde ao sinal que está a ser<br>projectado a partir do equipamento conectado.<br>Timput A (Definição)" - "Input Signal (Sinal de Entrada)" -<br>"Input A (Entrada A)" Pág. 31<br>Também pode pressionar A no comando à distância para<br>seleccionar o formato. Pág. 15 |
|                                                                             | Se o equipamento de VCR ou DVD estiver ligado com um adaptador<br>RGB SCART<br>Pressione (A) para definir o formato de sinal como "RGB-Video"<br>(Vídeo RGB). (C) Pág. 15<br>Se continuarem a não ser apresentadas imagens e o equipamento de<br>DVD está ligado ao videoprojector, altere a definição do<br>equipamento de DVD para saída de RGB.                                                                                                   |
| As definições do menu de<br>configuração foram<br>efectuadas correctamente? | Tente voltar a configurar todas as definições actuais. 🖝 Pág. 31                                                                                                    |

| O videoprojector foi ligado ao<br>computador depois de já<br>estarem ligados à corrente?         | Se a ligação for efectuada quando a alimentação já está ligada, a tecla de função (Fn) que muda o sinal de vídeo do computador para saída externa pode não funcionar. Desligue o computador que está ligado ao videoprojector e, em seguida, volte a ligá-lo. |
|--------------------------------------------------------------------------------------------------|----------------------------------------------------------------------------------------------------|
| Quando um computador está<br>ligado ao videoprojector                                            |                                                                                                    |
| A saída de ecrã do<br>computador está definida<br>apenas para o ecrã acessório<br>do computador? | Os sinais de imagem têm de ser emitidos para o exterior. Altere a<br>definição da saída para um destino externo apenas ou para um<br>destino externo e para o monitor do computador.<br>Computador, por exemplo, em                                           |
| Quando um computador está<br>ligado ao videoprojector                                            | secções com um título do tipo "Saída externa" ou "Ligar a un<br>monitor externo"                                                                                                    |

| É apresentada a mensagem | "Not Supported. | (Não | Suportado.) |
|--------------------------|-----------------|------|-------------|
|--------------------------|-----------------|------|-------------|

| As definições de formato de<br>imagem estão correctas?                                                                                  | Se estiver a ser recebido um sinal de <u>vídeo composto</u> <sup>**</sup> ou <u>S-Vídeo</u> <sup>**</sup><br>Se a projecção não ocorrer quando o comando de menu "Video<br>Signal (Sinal de Vídeo)" estiver definido como "Auto", seleccione<br>o formato de sinal que corresponde à fonte de sinal. 🖝 "Setting<br>(Definição)" - "Input Signal (Sinal de Entrada)" - "Video Signal<br>(Sinal de Vídeo)" Pág. 31 |
|----------------------------------------------------------------------------------------------------|----------------------------------------------------------------------------------------------------|
|                                                                                                    | Se a fonte de sinal estiver ligada à porta [InputA] (Entrada A)<br>Utilize o comando de menu "Input Signal (Sinal de Entrada)" para<br>definir o formato de sinal que corresponde ao sinal que está a ser<br>projectado a partir do equipamento conectado.                                                                                                    |
| O modo corresponde à<br>frequência e resolução dos<br>sinais de imagem?<br>Apenas quando<br>projectar imagens a<br>partir do computador | <ul> <li>Utilize o comando de menu "Resolution (Resolução)" para verificar a saída dos sinais, e consulte a "List of compatible signals" (Lista de sinais compatíveis) para se assegurar de que os sinais são compatíveis.</li> <li></li></ul>                                                                                                    |

■ É apresentada a mensagem "No Sinal. (Sem Sinal.)"

| Os cabos estão ligados<br>correctamente?               | Verifique se todos os cabos necessários para a projecção estão bem ligados. 🖝 Pág. 12                                                              |
|--------------------------------------------------------|----------------------------------------------------------------------------------------------------|
| Foi seleccionada a porta de entrada de vídeo correcta? | Pressione (A), (B), (S) ou (V) no comando à distância ou<br>o no painel de controlo do videoprojector para alterar a fonte de<br>imagem. (Pág. 15) |
| A alimentação do equipamento conectado está ligada?    | Ligue os dispositivos.                                                                                                    |

Se os sinais de imagem só estiverem a ser emitidos para o monitor Os sinais de imagem estão a ser emitidos para o LCD do computador ou para o monitor acessório, tem de alterar a videoprojector? saída. Em alguns modelos de computador, quando os sinais de imagem são Apenas quando emitidos para o exterior, as imagens deixam de ser apresentadas no projectar imagens a monitor LCD ou acessório. partir de um laptop ou 🖝 Documentação que acompanha o computador, por exemplo, em de um computador com secções com um título do tipo "Saída externa" ou "Ligar a um écran LCD incorporado monitor externo" Se a ligação for efectuada quando a alimentação já está ligada, a tecla de função [Fn], que muda o sinal de vídeo do computador para saída externa, pode não funcionar. Desligue o videoprojector e o computador e, em seguida, volte a ligá-los. 🖝 Pág. 14

#### As imagens estão esbatidas ou desfocadas

| A focagem foi ajustada<br>correctamente?           | Ajuste a focagem da imagem. 🖝 Pág. 16                                                                                                    |
|----------------------------------------------------|----------------------------------------------------------------------------------------------------|
| A tampa ainda está colocada<br>na lente?           | Retire a tampa da lente.                                                                                                    |
| O videoprojector está a uma<br>distância correcta? | A distância recomendada entre o videoprojector e o ecrã é entre 73 e<br>1137 cm para um tamanho de ecrã de 16:9, e entre 90 e 1392 cm para<br>um tamanho de ecrã de 4:3. Instale o videoprojector de forma a que a<br>distância de projecção esteja dentro deste intervalo. 🖝 Pág. 10                                                                                                    |
| O valor de ajuste keystone é demasiado grande?     | Diminua o ângulo de projecção para reduzir o valor da correcção keystone. 🖝 Pág. 17                                                                                                    |
| Formou-se condensação<br>sobre a lente?            | Se o videoprojector for levado repentinamente de um ambiente frio<br>para um ambiente quente ou se a temperatura ambiente se alterar<br>repentinamente, pode-se formar condensação na superfície da lente,<br>que poderá prejudicar a nitidez das imagens. Instale o videoprojector<br>na sala aproximadamente 1 hora antes de ser utilizado. Se se formar<br>condensação sobre a lente, desligue o equipamento e espere que a<br>condensação desapareça. |

#### As imagens apresentam interferências ou distorção

| As definições de formato de<br>imagem estão correctas? | <ul> <li>Se estiver a ser recebido um sinal de vídeo composto <sup>™</sup> ou S-Vídeo<sup>™</sup></li> <li>Se a projecção não ocorrer quando o comando de menu "Video</li> <li>Signal (Sinal de Vídeo)" estiver definido como "Auto", seleccione</li> <li>o formato de sinal que corresponde à fonte de sinal.</li> <li>(● "Setting (Definição)" - "Input Signal (Sinal de Entrada)" -</li> <li>"Video Signal (Sinal de Vídeo)" Pág. 31</li> </ul>  |
|--------------------------------------------------------|----------------------------------------------------------------------------------------------------|
|                                                        | Se a fonte de sinal estiver ligada à porta [InputA] (Entrada A)<br>Utilize o comando de menu "Input Signal (Sinal de Entrada)" para<br>definir o formato de sinal que corresponde ao sinal que está a ser<br>projectado a partir do equipamento conectado. Testing<br>(Definição)" - "Input Signal (Sinal de Entrada)" - "Setting<br>(Entrada A)" Pág. 31<br>Também pode pressionar A no comando à distância para<br>seleccionar o formato. Pág. 15 |
| Os cabos estão ligados<br>correctamente?               | Verifique se todos os cabos necessários para a projecção estão bem ligados. 🖝 Pág. 12                                                                                                    |
| Está a ser utilizado um<br>cabo de extensão?           | Se estiver a ser utilizado um cabo de extensão, a interferência pode<br>ser maior. Tente ligar um amplificador de sinal.                                                                                                    |

| As definições " <u>Sync.</u> <sup></sup> ""<br>(Sincronização) e " <u>Tracking</u> <sup>™</sup> "<br>(Alinhamento) foram ajustadas<br>correctamente?<br>Sinais de computador<br>e de vídeo RGB apenas | <ul> <li>O videoprojector tem uma função automática de ajuste que assegura uma projecção de imagens com uma qualidade óptima. No entanto, para alguns tipos de sinal, os ajustes correctos podem não ser conseguidos mesmo depois de ter sido realizado o ajuste automático. Nestes casos, utilize os comandos de menu "Tracking (Alinhamento)" e "Sync. (Sincronização)" para efectuar os ajustes.</li> <li></li></ul> |
|----------------------------------------------------------------------------------------------------|----------------------------------------------------------------------------------------------------|
| Foi seleccionada a resolução<br>correcta?<br>Apenas quando<br>projectar imagens a<br>partir do computador                                                                                             | <ul> <li>Defina o computador de modo a que os sinais que são emitidos sejam compatíveis com este videoprojector.</li> <li> "Lista de Tipos de Visualização de Monitor Suportados"<br/>Pág. 47, Documentação que acompanha o computador </li> </ul>                                                                                                    |

### A imagem é apresentada truncada (grande) ou pequena

| Foi seleccionada a relação de<br>aspecto correcta?                                                                    | Pressione (Asp) para seleccionar a relação de aspecto que corresponde ao sinal de entrada. ( Pág. 18<br>Se estiverem a ser projectadas imagens com legendas utilizando<br>"Zoom", utilize o comando de menu "Zoom Caption (Valor de<br>Zoom)" para ajustar as imagens. ( Pág. 28                                                                                                    |
|----------------------------------------------------------------------------------------------------|----------------------------------------------------------------------------------------------------|
| A definição "Position<br>(Posição)" foi ajustada<br>correctamente?                                                    | <ul> <li>Utilize o comando de menu "Position (Posição)" para efectuar o ajuste.</li> <li>● "Setting (Definição)" - "Screen (Ecrã)" - "Position (Posição)" Pág. 27</li> </ul>                                                                                                    |
| O computador foi definido<br>para visualização dupla?<br>Apenas quando<br>projectar imagens a<br>partir do computador | <ul> <li>Se a visualização dupla tiver sido activada em Display Properties (Propriedades de Visualização) no Control Panel (Painel de Controlo) do computador, o videoprojector apenas projectará cerca de metade da imagem no ecrã do computador. Para visualizar a totalidade da imagem no ecrã do computador, desactive a definição de visualização dupla.</li> <li>Documentação que acompanha o controlador de vídeo do computador</li> </ul> |
| Foi seleccionada a resolução<br>correcta?<br>Apenas quando<br>projectar imagens a<br>partir do computador             | <ul> <li>Defina o computador de modo a que os sinais que são emitidos sejam compatíveis com este videoprojector.</li> <li>              "Lista de Tipos de Visualização de Monitor Suportados"             Pág. 47, Documentação que acompanha o computador      </li> </ul>                                                                                                    |

### As cores da imagem não estão correctas

| As definições de formato de<br>imagem estão correctas?                                                                                             | Se estiver a ser recebido um sinal de <u>vídeo composto</u> » ou <u>S-Vídeo</u> »<br>Se a projecção não ocorrer quando o comando de menu "Video<br>Signal (Sinal de Vídeo)" estiver definido como "Auto", seleccione o<br>formato de sinal que corresponde à fonte de sinal.<br>Timut Signal (Sinal de Entrada)" -<br>"Video Signal (Sinal de Vídeo)" Pág. 31                                                               |
|----------------------------------------------------------------------------------------------------|----------------------------------------------------------------------------------------------------|
|                                                                                                    | Se a fonte de sinal estiver ligada à porta [InputA] (Entrada A)<br>Utilize o comando de menu "Input Signal (Sinal de Entrada)" para<br>definir o formato de sinal que corresponde ao sinal que está a ser<br>projectado a partir do equipamento conectado.<br>Timut Signal (Sinal de Entrada)" - "Input<br>A (Entrada A)" Pág. 31<br>Também pode pressionar A no comando à distância para<br>seleccionar o formato. Tág. 15 |
| Os cabos estão ligados<br>correctamente?                                                                                                    | Verifique se todos os cabos necessários para a projecção estão bem ligados. 🖝 Pág. 12                                                                                                    |
| O <u>contraste</u> <sup></sup> → da imagem foi ajustado correctamente?                                                                             | Utilize o comando de menu "Contrast (Contraste)" para ajustar o<br>contraste.<br>Timage (Imagem)" - "Picture Quality (Qualidade de Imagem)" -<br>"Contrast (Contraste)" Pág. 26                                                                                                    |
| A cor foi ajustada<br>correctamente?                                                                                                    | Utilize os comandos de menu "Color Temp." (Temperatura da Cor) e<br>"Skin Tone" (Tom de Pele) para ajustar a cor.                                                                                                    |
| A intensidade da cor e a<br>coloração foram ajustadas<br>correctamente?<br>Apenas quando<br>projectar imagens<br>a partir de uma fonte<br>de vídeo | Utilize os comandos de menu "Color Saturation (Saturação de Cor)"<br>e "Tint (Coloração)" para ajustar a cor e a coloração.<br>Timage (Imagem)"- "Picture Quality (Qualidade de Imagem)" -<br>"Color Saturation (Saturação de Cor)", "Tint (Coloração)" Pág. 26                                                                                                    |

#### As imagens são apresentadas escuras

| O brilho da imagem foi<br>ajustado correctamente?                           | Utilize os comandos de menu "Brightness (Brilho)" para efectuar os<br>ajustes.<br>Timage (Imagem)" - "Picture Quality (Qualidade de Imagem)" -<br>"Brightness (Brilho)" Pág. 26                                                     |
|-----------------------------------------------------------------------------|----------------------------------------------------------------------------------------------------|
| O <u>contraste</u> <sup>*</sup><br>da imagem foi ajustado<br>correctamente? | Utilize o comando de menu "Contrast (Contraste)" para ajustar o<br>contraste.<br>Timage (Imagem)" - "Picture Quality (Qualidade de Imagem)" -<br>"Contrast" (Contraste) Pág. 26                                                     |
| Está na altura de substituir<br>a lâmpada?                                  | Quando a lâmpada está próximo da altura em que deve ser<br>substituída, as imagens começam a ficar mais escuras e a qualidade<br>das cores diminui. Quando isso acontece, a lâmpada deve ser<br>substituída por uma nova. 🖝 Pág. 44 |

#### A projecção pára automaticamente

| O modo de repouso está | Se a função "Sleep Mode (Modo de Repouso)" tiver sido definida       |
|------------------------|----------------------------------------------------------------------|
| activado?              | como ON (Activada), a lampada desliga-se automaticamente se nao      |
|                        | for emitido nenhum sinal durante cerca de 30 minutos, e o            |
|                        | videoprojector muda para o modo de espera. Pressione o botão (On)    |
|                        | no comando à distância ou 🔘 no painel de controlo do                 |
|                        | videoprojector para voltar a ligar o videoprojector. Para cancelar a |
|                        | definição do modo de repouso, altere o comando de menu "Sleep        |
|                        | Mode" (Modo de Repouso) para "OFF (Desactivada)".                    |
|                        | 🖝 "Setting (Definição)" - "Operation (Funcionamento)" - "Sleep       |
|                        | Mode (Modo de Repouso)" Pág. 29                                      |
|                        |                                                                      |

# Problemas ao iniciar a projecção

A alimentação não é ligada

| Pressionou o botão [Power]<br>(Alimentação)?                                    | Pressione On no comando à distância ou O no painel de controlo do videoprojector.                                                                                                    |
|---------------------------------------------------------------------------------|----------------------------------------------------------------------------------------------------|
| "Child Lock (Bloqueio para<br>Crianças)" está definido como<br>"ON (Activada)"? | <ul> <li>Se o comando de menu "Child Lock (Bloqueio para Crianças)" estiver definido como "ON (Activada)", pressione on painel de controlo do videoprojector, durante cerca de 3 segundos, ou pressione on comando à distância para ligar a alimentação.</li> <li>* "Setting (Definição)" - "Operation (Funcionamento)" - "Child Lock (Bloqueio para Crianças)" Pág. 29</li> </ul> |
| Os indicadores luminosos<br>estão todos apagados?                               | <ul> <li>Desligue o cabo de alimentação e, em seguida, volte a ligá-lo.</li> <li>Pág. 14</li> <li>Verifique o disjuntor no quadro eléctrico para verificar se existe corrente.</li> </ul>                                                                                                    |
| Os indicadores acendem e<br>apagam quando se toca no<br>cabo de alimentação?    | Desligue o videoprojector, retire o cabo de alimentação da tomada e volte a ligá-lo à tomada. Se o problema persistir, o cabo de alimentação pode ter um problema. Em seguida, contacte o seu revendedor ou o endereço mais próximo indicado na secção "Condições de Garantia Internacionais" do folheto <i>Instruções de Segurança/Condições de Garantia Internacionais</i> .     |

### Outros problemas

■ Não se ouve nenhum ruído ou o ruído é muito ténue

| A fonte de áudio está ligada                      | Verifique se o cabo está ligado à porta de entrada de [Audio] |
|---------------------------------------------------|---------------------------------------------------------------|
| correctamente?                                    | (Áudio).                                                      |
| O volume foi ajustado para a<br>definição mínima? | Ajuste o volume de modo a que o som se possa ouvir. 🖝 Pág. 17 |
| O modo A/V Mute (Desligar                         | Pressione ( no comando à distância para cancelar o modo A/V   |
| A/V) está activado?                               | Mute (Desligar A/V).                                          |

#### O comando à distância não funciona

| A área de emissão de luz do<br>comando à distância está<br>virada para a área de recepção<br>de luz do comando à distância<br>no videoprojector quando está<br>a ser utilizado? | Vire o comando à distância para a área de recepção de luz do<br>comando à distância no videoprojector.<br>O ângulo de funcionamento do comando à distância é de<br>aproximadamente ±30° na horizontal e de aproximadamente ±15° na<br>vertical. 🖝 Pág. 13                                                                                                    |
|----------------------------------------------------------------------------------------------------|----------------------------------------------------------------------------------------------------|
| O comando à distância está<br>muito afastado do<br>videoprojector?                                                                                                    | O âmbito de funcionamento do comando à distância é de aproximadamente 6 m. 🖝 Pág. 13                                                                                                    |
| A luz solar directa ou a luz<br>intensa de lâmpadas<br>fluorescentes está a incidir<br>sobre a área de recepção de<br>luz do comando à distância?                               | Instale o videoprojector num local onde a luz solar directa não incida<br>sobre a área de recepção de luz do comando à distância.                                                                                                    |
| As pilhas estão gastas ou<br>foram inseridas<br>incorrectamente?                                                                                                    | Introduza pilhas novas e certifique-se de que estão correctamente colocadas. 🖝 Pág. 13                                                                                                    |
| Algum botão do comando à<br>distância foi pressionado<br>durante mais de 30 segundos?                                                                                           | Se algum dos botões do comando à distância for pressionado durante<br>mais de 30 segundos, o comando à distância deixa de emitir sinais<br>(entra em modo de repouso). O objectivo desta função é evitar que as<br>pilhas sejam consumidas devido a objectos que possam ter ficado<br>colocados sobre o comando à distância. Quando o botão é libertado,<br>o comando à distância retoma o seu funcionamento normal. |

# Manutenção

A presente secção descreve tarefas de manutenção como, por exemplo, a limpeza do videoprojector e a substituição de consumíveis.

# Limpeza

O videoprojector deve ser limpo se ficar sujo ou se as imagens projectadas começarem a perder qualidade.

Atenção: Leia atentamente o folheto *Instruções de Segurança/Condições de Garantia Internacionais*, fornecido separadamente, para mais informações sobre o manuseamento seguro do videoprojector durante a limpeza.

### Limpar o filtro de ar e a entrada de ar

Se o filtro de ar ou a entrada de ar ficarem bloqueados com pó, é apresentada a mensagem "The projector is overheating. Clean or replace the air filter and lower the room temperature" (O videoprojector está quente de mais. Limpe ou substitua o filtro de ar e reduza a temperatura ambiente), sendo então necessário limpar o filtro ou a entrada de ar.

Para o fazer, vire o videoprojector ao contrário e utilize um aspirador.

| Atenção: | Se se acumular pó no filtro de ar ou na entrada<br>de ar, esse facto pode provocar o aumento da<br>temperatura interna do videoprojector, o que<br>pode dar origem a problemas em termos de<br>funcionamento, bem como a uma redução da vida<br>útil dos componentes ópticos. Recomendamos<br>que estas peças sejam limpas no mínimo uma<br>vez de três em três meses. Deverão ser limpas<br>com mais frequência se o videoprojector estiver |
|----------|----------------------------------------------------------------------------------------------------|
|          | com mais frequência se o videoprojector estiver<br>a funcionar em ambientes com muito pó.                                                                                                    |

### Limpar a caixa do videoprojector

Limpe a caixa do projector com cuidado, utilizando um pano macio.

Se o projector estiver particularmente sujo, humedeça o pano com água onde tenha sido misturada uma pequena quantidade de detergente neutro, e depois esprema muito bem o pano antes de o utilizar para limpar a caixa do videoprojector. Em seguida, limpe novamente a caixa, desta vez com um pano macio e seco.

Atenção: Não utilize substâncias voláteis, como cera, álcool ou diluente para limpar a caixa exterior do videoprojector. Se o fizer, pode danificar a caixa ou o respectivo revestimento.

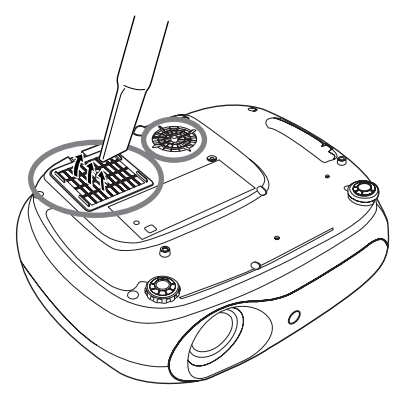

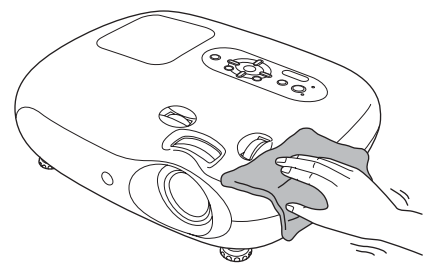

### Limpar a lente

Limpe cuidadosamente a lente com um compressor (disponível no mercado) ou papel especial para limpeza de lentes.

Atenção: Não utilize materiais abrasivos para limpar a lente, nem a sujeite a choques, pois pode danificá-la muito facilmente.

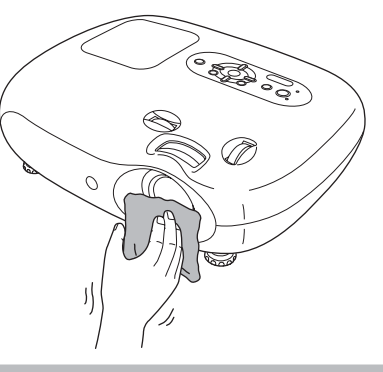

# Prazos de substituição dos consumíveis

#### Prazo de substituição do filtro de ar

Se o filtro de ar tiver sido partido ou se a mensagem "Replace" (Substituir) for apresentada, mesmo depois de o filtro de ar ter sido limpo.

Substitua o filtro por um filtro de ar opcional.

"Substituir o filtro de ar" página 44

#### Prazo de substituição da lâmpada

 A mensagem "Replace the lamp. (Substituir a lâmpada.)" é apresentada no ecrã ao iniciar a projecção.

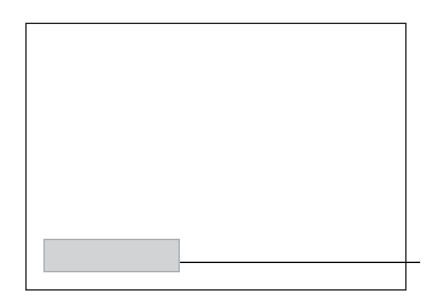

É apresentada uma mensagem.

• Se as imagens projectadas ficarem mais escuras ou começarem a perder qualidade.

| ິ ©́ Sugestão: | <ul> <li>A mensagem de aviso para substituição está definida para aparecer a seguir<br/>a um mínimo de cerca de 1900 horas de utilização da lâmpada, para que seja<br/>possível manter o brilho e a qualidade iniciais das imagens projectadas.</li> <li>O tempo que a mensagem demora a aparecer varia em função das condições<br/>de utilização, por exemplo, depende daquilo que tiver sido definido para Color<br/>Mode (Modo de Cor).</li> <li>Se continuar a utilizar a lâmpada após este período, aumentam as<br/>probabilidades de a lâmpada se fundir. Quando for apresentada a mensagem<br/>de substituição da lâmpada, substitua-a o mais rapidamente possível por uma<br/>nova, mesmo que ela ainda esteja a funcionar.</li> </ul> |
|----------------|----------------------------------------------------------------------------------------------------|
|                | • Como a duração da lâmpada varia em função das características da lâmpada<br>e da forma como foi utilizada, a lâmpada pode ficar mais escura ou deixar de<br>funcionar antes de ser apresentada a referida mensagem. Deverá ter sempre<br>uma lâmpada sobresselente para quando for necessário.                                                                                                    |
|                | <ul> <li>Contacte o seu revendedor local para obter uma lâmpada sobresselente.</li> </ul>                                                                                                    |

# Substituir consumíveis

#### Substituir o filtro de ar

- 🗑 Sugestão: Elimine os filtros de ar usados de forma correcta e de acordo com a legislação em vigor. Filtro de Ar: Polipropileno
- Desligue a alimentação, deixe o videoprojector arrefecer e espere que seja emitido o sinal sonoro duplo, e depois desligue o cabo de alimentação.
- 2 Retirar a tampa do filtro de ar.

Coloque o dedo por baixo da patilha e levante-a.

### Substituir a lâmpada

#### Atenção:

Se a lâmpada deixar de funcionar e precisar de ser substituída, existe o perigo de a lâmpada já estar partida.

Para substituir a lâmpada de um videoprojector que esteja instalado suspenso do tecto, deverá considerar sempre que a lâmpada se pode ter partido, pelo que deverá ter um cuidado extremo ao retirá-la. Além disso, deve posicionar-se ao lado do videoprojector, e nunca por baixo.

Desligue a alimentação, deixe o videoprojector arrefecer e espere que seja emitido o sinal sonoro duplo, e depois desligue o cabo de alimentação. \* Deixe a lâmpada arrefecer (demora aproximadamente

6 Aperte bem os parafusos de fixação da lâmpada.

1 hora).

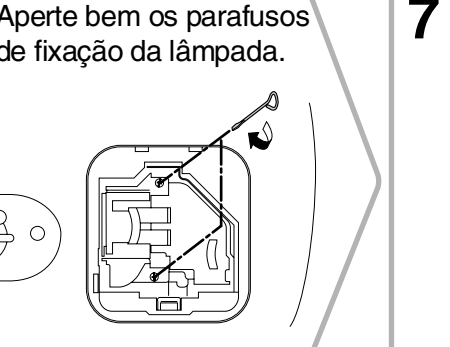

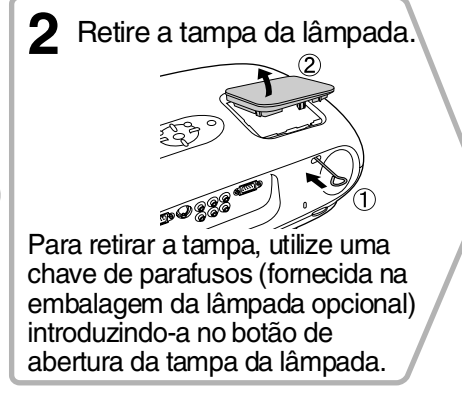

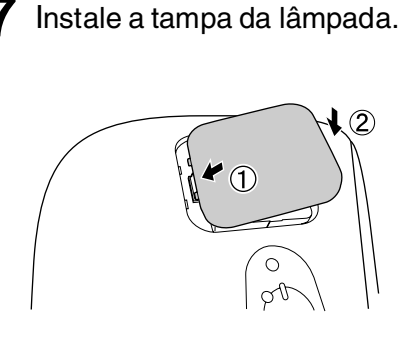

[Menul:Exit

#### Reiniciar o tempo de funcionamento da lâmpada

1

O tempo de funcionamento da lâmpada terá sempre de ser reiniciado depois de uma lâmpada ser substituída por uma nova. O videoprojector dispõe de um cronómetro incorporado que mantém o registo do tempo de funcionamento da lâmpada. Quando o tempo de funcionamento cumulativo atingir um determinado ponto, o videoprojector apresentará uma mensagem de aviso de substituição da lâmpada.

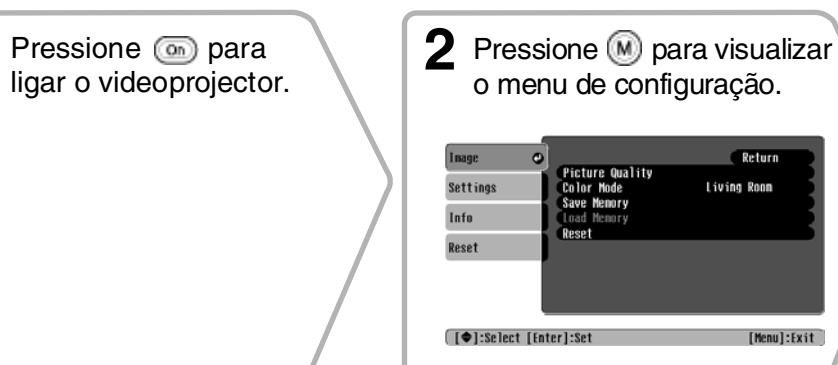

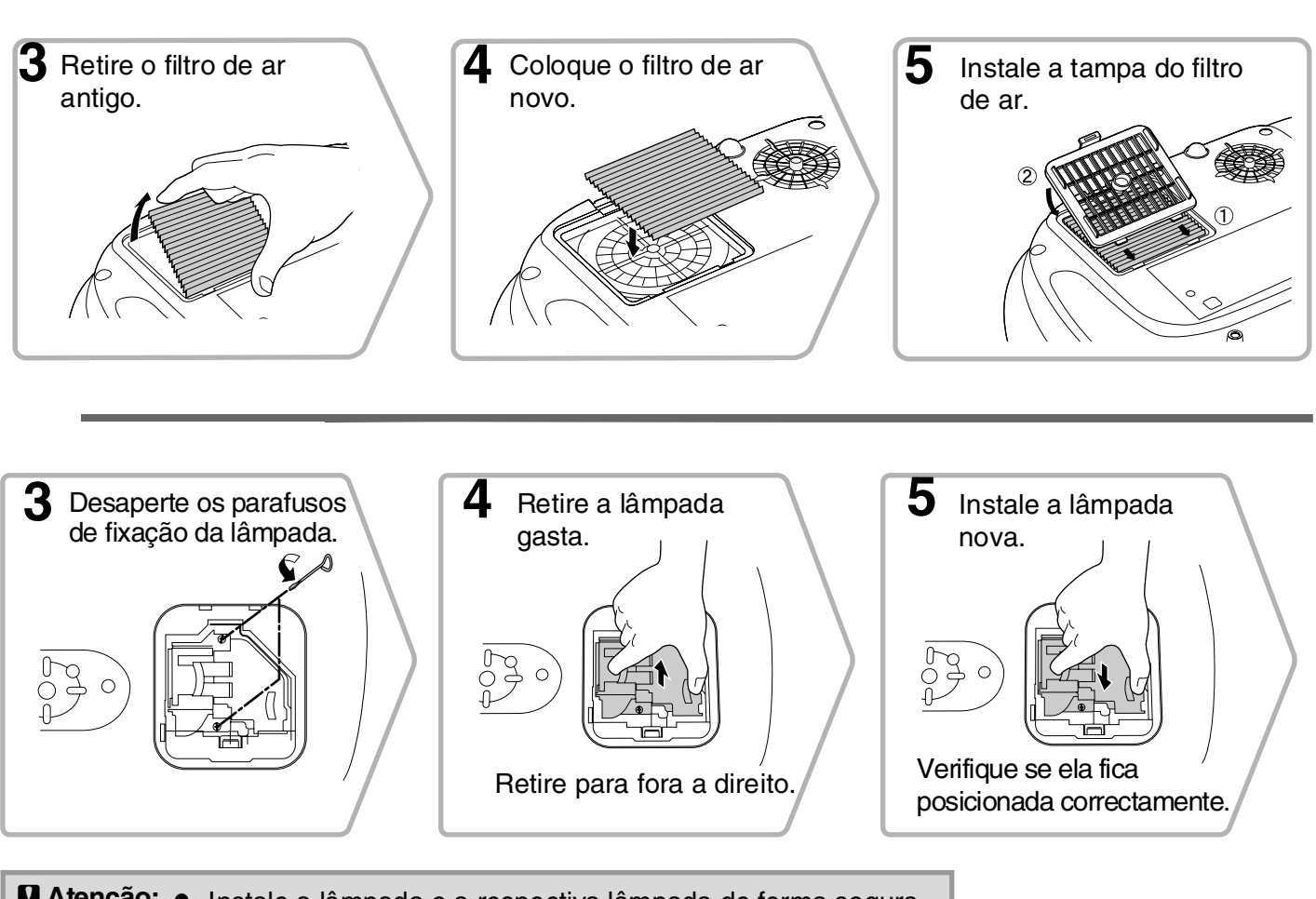

- Atenção: Instale a lâmpada e a respectiva lâmpada de forma segura. A lâmpada não se ligará se a mesma, ou a respectiva tampa, não estiver correctamente instalada.
  - A lâmpada contém mercúrio. Elimine as lâmpadas usadas de forma correcta e de acordo com a legislação em vigor.

| <b>3</b> Seleccione "Lamp-Hours<br>Reset" (Reiniciar Tempo de<br>Funcionamento da Lâmpada)<br>no menu "Reset" (Reiniciar). | 4 Seleccione "Yes" (Sim) e depois pressione 💮.                                                    |  |
|----------------------------------------------------------------------------------------------------|---------------------------------------------------------------------------------------------------|--|
| Inage<br>Reset All<br>(Henory Reset<br>Info<br>Reset<br>[Esc]:Return []:Select [Enter]:Enter [Henu]:Exit                   | [Lanp-Hours Reset]<br>Execute?<br>Yes ● No<br>[Esc]:Return [♠]:Select [Enter]:Execute [Menu]:Exit |  |

# Acessórios Opcionais

Se necessário, pode adquirir os acessórios opcionais indicados em seguida. Esta lista de acessórios opcionais data de Junho de 2005. As informações relativas aos acessórios estão sujeitas a alterações sem aviso prévio.

Varia consoante o país onde foi feita a aquisição.

| Lâmpada                                                                                           | ELPLP33                       | Mala ligeira de transporte                                                                                                    | ELPKS54                  |  |  |
|---------------------------------------------------------------------------------------------------|-------------------------------|----------------------------------------------------------------------------------------------------|--------------------------|--|--|
| (1 lâmpada sobresselente, 1 chave de<br>sobresselente)<br>Utilize esta lâmpada para substituir as | parafusos<br>lâmpadas         | Esta mala deve ser utilizada para transportar<br>o videoprojector à mão.                                                                                |                          |  |  |
| Gitte do or                                                                                       |                               | Cabo VGA-HD15 para PC (1,8 m)<br>Cabo VGA-HD15 para PC (3 m)<br>Cabo VGA-HD15 para PC (20 m)                                                            | ELPKC02<br>ELPKC09       |  |  |
| Filtro de ar                                                                                      | ELPAPU9                       | Cabo VGA-IIDTS para I C (2011)                                                                                                    | LERGIU                   |  |  |
| (1 filtro de ar)<br>Utilize este filtro para substituir filtros                                   | s de ar usados.               | (Para mini D-Sub 15 pinos/mini D-Sub<br>Utilize para ligar o videoprojector a um                                                                        | 15 pinos)<br>computador. |  |  |
| Ecrã portátil de 50"                                                                              | ELPSC06                       | Suporte para montagem no tecto*                                                                                                    | ELPMB19                  |  |  |
| Ecrã compacto e fácil de transportar.<br>( <u>Aspect</u> ) (Relação de Aspecto) 4:3)              |                               | (com suporte para fixação no tecto)<br>Utilize este suporte quando pretender in<br>o videoprojector no tecto.                                           | stalar                   |  |  |
| Ecrã portátil de 60"<br>Ecrã portátil de 80"<br>Ecrã portátil de 100"                             | ELPSC07<br>ELPSC08<br>ELPSC10 | Braço do suporte de tecto 600<br>(600 mm/branco)*                                                                                                    | ELPFP07                  |  |  |
| Ecrã portátil (tipo rolo) (Relação de aspecto de 4:3)                                             |                               | Utilize-o quando pretender instalar o videoprojec<br>num tecto alto ou num tecto com painéis de                                                         |                          |  |  |
| Ecrã tipo rolo de 80"                                                                             | ELPSC15                       | contraplacado.                                                                                                    |                          |  |  |
| Ecrã de enrolar.<br>(Relação de aspecto de 16:9)                                                  |                               | *É necessário um método especial de instalação par<br>suspender o videoprojector a partir do tecto.<br>Se pretender utilizar este método de instalação, |                          |  |  |
| Suporte para ecrã                                                                                 | ELPSCST01                     | contacte o ponto de venda.                                                                                                    |                          |  |  |
| Suporte para o ecrã tipo rolo de 80"                                                              |                               |                                                                                                    |                          |  |  |

# Lista de Tipos de Visualização de Monitor Suportados

A resolução do ecrã varia ligeiramente em função da definição. <u>Component Video</u> » <u>(Vídeo Componente)</u>

|                                               |                                 | 4:3             | 16:9 : Relação de aspec | cto Unidades: Pontos |
|-----------------------------------------------|---------------------------------|-----------------|-------------------------|----------------------|
|                                               |                                 | M               | odo da relação de aspec | to                   |
| Sinal                                         | Resolução                       | Normal          | Squeeze<br>(Compressão) | Zoom                 |
| <u>SDTV</u> <sup>₩</sup> (525i, 60Hz)<br>(D1) | 640×480<br>640×360 <sup>*</sup> | 640×480<br>4:3  | 854×480<br>16:9         | 854×480<br>16:9      |
| SDTV(625i, 50Hz)                              | 768×576<br>768×432*             | 640×480<br>4:3  | 854×480<br>16:9         | 854×480<br>16:9      |
| SDTV(525p)<br>(D2)                            | 640×480<br>640×360 <sup>*</sup> | 640×480<br>4:3  | 854×480<br>16:9         | 854×480<br>16:9      |
| SDTV(625p)                                    | 768×576<br>768×432              | 640×480<br>4:3  | 854×480<br>16:9         | 854×480<br>16:9      |
| HDTV (750p)16:9<br>(D4)                       | 1280×720                        | 854×480<br>16:9 | -                       | -                    |
| HDTV(1125i)16:9<br>(D3)                       | 1920×1080                       | 854×480<br>16:9 | -                       | -                    |

\*Sinal em formato Letterbox (com barras pretas)

## <u>Composite Video</u> » (Vídeo Composto)/S-Video » (S-Vídeo)

|                                         |                     | 4:3     | 16.9 : Relação de aspe  | ecto Unidades: Pontos |
|-----------------------------------------|---------------------|---------|-------------------------|-----------------------|
|                                         |                     | M       | odo da relação de aspec | to                    |
| Sinal                                   | Resolução           | Normal  | Squeeze<br>(Compressão) | Zoom                  |
| TV(NTSC))                               | 640×480<br>640×360* | 640×480 | 854×480                 | 854×480               |
|                                         | 040×300             | 4:3     | 16.9                    | 16:9                  |
| TV                                      | 768×576             | 640×480 | 854×480                 | 854×480               |
| $(\underline{PAL}), \underline{SECAM})$ | 768×432*            | 4:3     | 16.9                    | 16:9                  |

\*Sinal em formato Letterbox (com barras pretas)

### **RGB Video/Computer (Vídeo RGB/Computador)**

Unidades: Pontos

|                                                                | • •                                       | •                          | /                       |         |
|----------------------------------------------------------------|-------------------------------------------|----------------------------|-------------------------|---------|
|                                                                |                                           | Modo da relação de aspecto |                         |         |
| Sinal                                                          | Resolução                                 | Normal                     | Squeeze<br>(Compressão) | Zoom    |
| <u>VGA</u> ₩60                                                 | 640×480<br>640×360 <sup>*2</sup>          | 640×480                    | 854×480                 | 854×480 |
| VESA72/75/85, iMac <sup>*1</sup>                               | 640×480<br>640×360 <sup>*2</sup>          | 640×480                    | 854×480                 | 854×480 |
| <u>SVGA</u> <sup>→</sup> 56/60/72/75/85,<br>iMac <sup>*1</sup> | $800 \times 600$<br>$800 \times 450^{*2}$ | 640×480                    | 854×480                 | 854×480 |
| $\frac{\underline{\text{XGA}}}{\text{iMac}} 60/70/75/85,$      | 1024×768<br>1024×576 <sup>*2</sup>        | 640×480                    | 854×480                 | 854×480 |
| MAC13"                                                         | 640×480                                   | 640×480                    | 854×480                 | 854×480 |
| MAC16"                                                         | 832×624                                   | 640×480                    | 854×480                 | 854×480 |
| MAC19"                                                         | 1024×768                                  | 640×480                    | 854×480                 | 854×480 |
| SDTV(525i, 60Hz)                                               | 640×480<br>640×360 <sup>*2</sup>          | 640×480                    | 854×480                 | 854×480 |
| SDTV(525p)                                                     | 640×480<br>640×360 <sup>*2</sup>          | 640×480                    | 854×480                 | 854×480 |
| SDTV(625i, 50Hz)                                               | 768×576<br>768×432 <sup>*2</sup>          | 640×480                    | 854×480                 | 854×480 |
| SDTV(625p)                                                     | 768×576<br>768×432 <sup>*2</sup>          | 640×480                    | 854×480                 | 854×480 |
| HDTV(750p)                                                     | 1280×720                                  | 854×480                    | -                       | -       |
| HDTV(1125i)                                                    | 1920×1080                                 | 854×480                    | -                       | -       |

\*1 Não é possível a ligação se o equipamento não tiver uma porta de saída VGA.

\*2 Sinal em formato Letterbox (com barras pretas)

Pode ser possível projectar sinais que não estão incluídos no quadro atrás apresentado. No entanto, nem todas as funções poderão ser suportadas com esses sinais.

# Especificações

| Nome do produto                 | Home Projector EMP-TW20                                                                                                    |                                                         |             |                                  |  |  |
|---------------------------------|----------------------------------------------------------------------------------------------------|---------------------------------------------------------|-------------|----------------------------------|--|--|
| Dimensões                       | 373 (L) × 111                                                                                                    | $373 (L) \times 111 (A) \times 295 (P) mm (sem os pés)$ |             |                                  |  |  |
| Dimensões do painel             | 0,55 polegada                                                                                                    | S                                                       |             |                                  |  |  |
| Método de<br>visualização       | TFT de poliss                                                                                                    | ilício de matriz                                        | activa      |                                  |  |  |
| Resolução                       | 409.920 pixel                                                                                                    | s (854 (L) $\times$ 48                                  | 0 (A) pon   | $tos) \times 3$                  |  |  |
| Frequências de<br>varrimento    | Analógico                                                                                                    | gico Taxa de<br>renovação de :13,5 – 110 MHz<br>pixel   |             |                                  |  |  |
|                                 |                                                                                                    | Horizontal                                              | :15 – 92    | kHz                              |  |  |
|                                 |                                                                                                    | Vertical                                                | :50 - 85    | Hz                               |  |  |
| Focagem                         | Manual                                                                                                    |                                                         |             |                                  |  |  |
| Ajuste do zoom                  | Manual (apro:                                                                                                    | x. 1 : 1.5)                                             |             |                                  |  |  |
| Ajuste da lente                 | Manual (Máx                                                                                                    | .: aprox. 50% na                                        | a vertical, | 25% na horizontal)               |  |  |
| Lâmpada (fonte de luz)          | Lâmpada UH                                                                                                    | E, 135 W, Ref.                                          | ELPLP33     | 3                                |  |  |
| Saída máx. de áudio             | 1W Monaural                                                                                                    |                                                         |             |                                  |  |  |
| Altifalante                     | 1                                                                                                    |                                                         |             |                                  |  |  |
| Fonte de alimentação            | 100- 240VCA 50/60Hz 2,3-1,0A<br>Consumo de energia<br>Em funcionamento: 200W(região 100-120V), 190W(região 200-240V)<br>Em espera: 4.0W(região 100-120V), 5,0W(região 200-240V) |                                                         |             |                                  |  |  |
| Temperatura de<br>funcionamento | +5° – +35°C (Sem condensação)                                                                                                    |                                                         |             |                                  |  |  |
| Temperatura de<br>armazenamento | -10° – +60°C                                                                                                    | (Sem condensa                                           | ção)        |                                  |  |  |
| Peso                            | Aprox. 3,5 kg                                                                                                    |                                                         |             |                                  |  |  |
| Portas                          | InputA (Entra                                                                                                    | ida A)                                                  | 1           | Ficha de pinos RCA $\times$ 4    |  |  |
|                                 | InputB (Entra                                                                                                    | da B)                                                   | 1           | Mini D-Sub 15 pinos (fêmea) azul |  |  |
|                                 | Entrada de Video (Vídeo)                                                                                                    |                                                         | 1           | Ficha de pinos RCA               |  |  |
|                                 | Entrada de S-Video 1 Mini DIN 4 pinos                                                                                                    |                                                         |             | Mini DIN 4 pinos                 |  |  |
|                                 | Entrada<br>de Audio<br>(Áudio)                                                                                                    | Ficha de pinos RCA × 2<br>(L - esquerda, R - direita)   |             |                                  |  |  |
|                                 | Control (RS-2<br>(Controlo)                                                                                                    | D-Sub 9 pinos (macho)                                   |             |                                  |  |  |

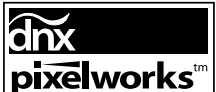

Neste videoprojector são utilizados circuitos integrados Pixelworks DNX<sup>TM</sup>.

Ângulo de inclinação

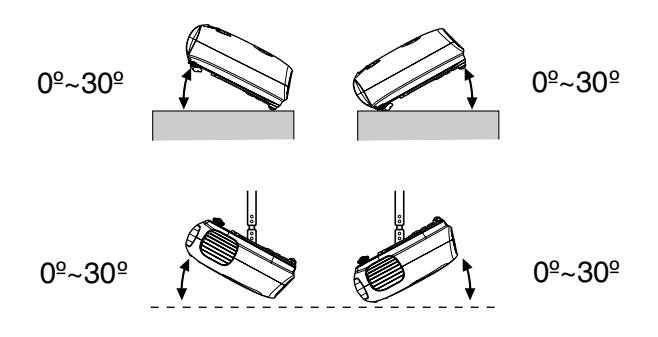

Se o videoprojector for colocado com uma inclinação superior a 30°, o equipamento poderá sofrer danos e dar origem a um acidente.

# Esquema de cabos S-232C

- Formato do conector
- Conector de entrada do videoprojector
- : D-Sub 9 pinos (macho)
- : Control (RS-232C) (Controlo)

<No videoprojector>

<No computador>

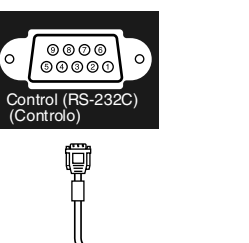

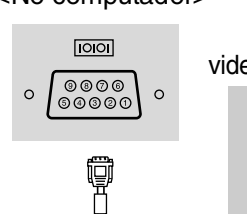

| <no<br>eoprojec</no<br> | tor> | (cabo série para<br>PC) | con | <no<br>nputador&gt;</no<br> | Sinal | Função                                           |
|-------------------------|------|-------------------------|-----|-----------------------------|-------|--------------------------------------------------|
| GND                     | 5    |                         | 5   | GND                         | GND   | Sinal de ligação<br>à terra                      |
| RD                      | 2    | •                       | 3   | TD                          | TD    | Transmissão de<br>dados                          |
| TD                      | 3    | >                       | 2   | RD                          | RD    | Recepção de<br>dados                             |
| DTR                     | 4    |                         | 6   | DSR                         | DSR   | Indica que o<br>conjunto de dados<br>está pronto |
| DSR                     | 6    | ←───                    | 4   | DTR                         | DTR   | Indica que o<br>terminal está<br>pronto          |

#### Segurança

EUA UL60950 Terceira Edição Canadá CSA C22.2 No.60950 Comunidade Europeia Directiva Baixa Tensão (73/23/CEE) IEC60950 3ª. Edição

#### EMC

EUA FCC Parte 15B Classe B (DoC) Canadá ICES-003 Classe B

Comunidade Europeia Directiva EMC (89/336/CEE) EN55022, Classe B EN55024 IEC/EN61000-3-2 IEC/EN61000-3-3

Austrália/Nova Zelândia AS/NZS CISPR 22:2002 Classe B

# Glossário

Em seguida encontra-se uma explicação de alguns termos utilizados neste manual e que podem não ser totalmente familiares ou que não foram explicados no manual. Para obter mais informações também podem ser consultadas outras publicações disponíveis no mercado.

#### Arrefecimento

Processo através do qual a lâmpada do videoprojector arrefece depois de ter aquecido devido à utilização. É realizado automaticamente quando se pressiona o botão [Power] (Alimentação) no comando à distância ou no painel de controlo do videoprojector para o desligar. Não desligue o cabo durante o arrefecimento, pois isso fará com que o processo de arrefecimento, pois isso fará com que o processo de arrefecimento não funcione correctamente. Se não se deixar terminar o período de arrefecimento normalmente, a lâmpada e os componentes internos do videoprojector manter-se-ão a altas temperaturas, o que poderá reduzir a vida útil da lâmpada ou dar origem a problemas de funcionamento no videoprojector. O videoprojector demora cerca de 20 segundos a arrefecer. O tempo real varia consoante a temperatura do ar exterior.

#### Colour temperature (Temperatura da cor)

A temperatura de um objecto que está a emitir luz. Se a temperatura da cor for elevada, as cores tendem a ficar com um tom azulado. Se a temperatura da cor for baixa, as cores tendem a ficar com um tom avermelhado.

#### Component Video (Vídeo Componente)

Sinais de vídeo que têm os sinais de brilho de vídeo e os sinais de cor separados, para fornecerem uma qualidade de imagem melhor.

Na TV de alta definição (HDTV), refere-se a imagens compostas por três sinais independentes: Y (sinal de luminância), e Pb e Pr (sinais de diferença de cor).

#### Composite video (Vídeo composto)

Sinais de vídeo que têm os sinais de brilho de vídeo e os sinais de cor misturados. Tipo de sinais geralmente utilizados pelo equipamento de vídeo doméstico (formatos <u>NTSC</u><sup>\*</sup>, <u>PAL</u><sup>\*</sup> e <u>SECAM</u><sup>\*</sup>). Sinais de vídeo que consistem num sinal portador Y

(sinal de luminância) dentro do sinal de barra de cores, e um sinal de cor ou cromático (CbCr).

#### Contrast (Contraste)

Para fazer com que o texto ou os gráficos sejam apresentados de uma forma mais nítida ou mais suave, basta aumentar ou diminuir o brilho relativo das áreas claras e escuras de uma imagem.

#### Dispositivo de segurança

Dispositivo que consiste numa caixa de protecção com um orifício através do qual pode ser passada uma corrente anti-roubo, disponível no mercado, para prender o dispositivo a uma mesa ou coluna. Este videoprojector é compatível com o sistema de segurança denominado Microsaver Security System, fabricado pela Kensington.

#### HDTV

Acrónimo de High-Definition Television (Televisão de Alta Definição). Refere-se aos sistemas de alta definição que satisfazem as condições descritas em seguida. • Resolução vertical de 750p ou 1125i ou superior

- Resolução vertical de 750p ou 11251 ou su (p = progressivo<sup>\*</sup>, i = entrelaçado<sup>\*</sup>)
- <u>Relação de aspecto</u> → do ecrã de 16:9
- Reprodução (ou saída) e recepção de áudio Dolby Digital

#### Interlace (Entrelaçamento)

Método de varrimento da imagem através do qual a largura de banda do sinal utilizada é aproximadamente metade da que é exigida para varrimento sequencial quando são emitidas imagens com a mesma resolução de imagem parada.

#### NTSC

Acrónimo de National Television Standards Committee, e é um formato para emissões de televisão a cores analógica terrestre. Este formato é utilizado no Japão, na América do Norte, na América Central e do Sul.

#### PAL

Acrónimo de Phase Alternation by Line, e é um formato para emissões de televisão a cores analógica terrestre. Este formato é utilizado nos países da Europa Ocidental, excluindo França, e também nos países asiáticos, como a China, e em África.

#### Progressive (Progressivo)

Método de varrimento da imagem através do qual os dados de uma única imagem são "varridos" sequencialmente de cima para baixo para criar uma única imagem.

#### Refresh Rate (Taxa de Refrescamento)

O elemento de emissão de luz de um ecrã mantém a mesma luminosidade e cor durante um período de tempo extremamente curto. Por este motivo, é necessário fazer o varrimento da imagem muitas vezes por segundo para actualizar o elemento de emissão de luz. O número de operações de refrescamento por segundo denomina-se "taxa de refrescamento", e é expresso em hertz (Hz).

#### Relação de aspecto

Relação entre o comprimento e a altura de uma imagem. As imagens HDTV têm uma relação de aspecto de 16:9 e aparecem alongadas. A relação de aspecto das imagens padrão é 4:3.

#### SDTV

Acrónimo de Standard Definition Television (Televisão de Definição Padrão). Refere-se aos sistemas televisivos padrão que não satisfazem as condições definidas para <u>HDTV</u>.

#### SECAM

Acrónimo de Sequential Couleur A Memoire, e é um formato para emissões de televisão a cores analógica terrestre. Este formato é utilizado em França, na Europa de Leste e na antiga União Soviética, no Médio Oriente e em África.

#### SVGA

Tipo de sinal de imagem com uma resolução de 800 (horizontal) x 600 (vertical) pontos, que é utilizado pelos computadores compatíveis com IBM PC/AT.

#### S-Video (S-Vídeo)

Sinais de vídeo que têm o componente de luminância e o componente de cor separados, para fornecerem uma qualidade de imagem melhor.

Refere-se a imagens compostas por dois sinais independentes: Y (sinal de luminância), e C (sinal de cor).

#### Sync. (Sincronização)

A saída de sinais dos computadores tem uma frequência específica. Se a frequência do videoprojector não corresponder a essa frequência, as imagens resultantes não terão uma boa qualidade. O processo de fazer corresponder as fases destes sinais (a posição relativa dos picos e vales no sinal) denomina-se "sincronização". Se os sinais não forem sincronizados, podem surgir problemas como cintilação, desfocagem e interferência horizontal.

#### Tracking (Alinhamento)

A saída de sinais dos computadores tem uma frequência específica. Se a frequência do videoprojector não corresponder a essa frequência, as imagens resultantes não terão uma boa qualidade. O processo de fazer corresponder a frequência destes sinais (o número dos picos no sinal) denomina-se "tracking" (alinhamento). Se o tracking não for correctamente executado, as imagens projectadas apresentarão faixas verticais largas.

#### VGA

Tipo de sinal de imagem com uma resolução de 640 (horizontal) x 480 (vertical) pontos, que é utilizado pelos computadores compatíveis com IBM PC/AT.

#### XGA

Tipo de sinal de imagem com uma resolução de 1,024 (horizontal) x 768 (vertical) pontos, que é utilizado pelos computadores compatíveis com IBM PC/AT.

#### YCbCr

Sinal portador contido no sinal de barra de cores utilizado nas transmissões de TV modernas. O nome deriva do sinal Y (luminância) e dos sinais CbCr (cromáticos [cor]).

#### YPbPr

Sinal portador contido no sinal de barra de cores utilizado nas transmissões de TV de alta definição (HDTV). O nome deriva do sinal Y (luminância) e dos sinais PbPr (diferença de cor).

# Índice Remissivo

# Α

| A/V Mute (Desligar A/V)        | 7     |
|--------------------------------|-------|
| Acessórios opcionais           | 44    |
| Ajuste da lente                | 6,16  |
| Ajuste de posição da imagem de |       |
| projecção                      | 16    |
| Ajuste do zoom                 | 6,16  |
| Altifalante                    | 8     |
| Arrefecimento                  | 15,33 |
| Auto                           | 18    |
| Auto Setup (Auto Configuração) | 24,27 |
|                                |       |

# В

| Background Color       |         |
|------------------------|---------|
| (Cor de Fundo)         |         |
| Barra de Navegação     | 24      |
| Bloqueio para Crianças |         |
| Brightness (Brilho)    | 7,24,26 |

### С

| Cabo de alimentação14<br>Cinema Filter (Filtro de Cinema)21 |
|-------------------------------------------------------------|
| Color Mode (Modo de Cor)7,18,24,26                          |
| Color Saturation<br>(Saturação de Cor) 24.26                |
| (Saturação de Cor)                                          |
| da Cor)                                                     |
| Comando à distância7,13                                     |
| Component Video<br>(Vídeo Componente)                       |
| Composite video                                             |
| (Vídeo composto)12,45                                       |
| Contrast (Contraste)7,24,26                                 |
| Corrigir a distorção keystone 6,7,17                        |
| Corrigir a inclinação do                                    |
| videoprojector                                              |

# D

| Desligar               | 15    |
|------------------------|-------|
| Display (Visualização) | 25,29 |
| Distância de projecção | 10    |

### Ε

| Ecrã           |   |
|----------------|---|
| Entrada de ar  | 8 |
| Especificações |   |

# F

| Filtro de ar |      |
|--------------|------|
| Focagem      | 6,16 |
| Fonte        |      |
|              |      |

# H

| HDTV                      | 45      |
|---------------------------|---------|
| High Altitude Mode        |         |
| (Modo de Grande Altitude) | . 25,29 |

# 

| Indicador luminoso de aviso     | 6,33  |
|---------------------------------|-------|
| Indicador luminoso Operation    |       |
| (Funcionamento)                 | 6,33  |
| Indicadores luminosos           | 6,33  |
| Input Signal (Sinal de Entrada) | 25,30 |
|                                 |       |

### Κ

### L

| Lamp Hours (Tempo de<br>Funcionamento da Lâmpada)25      |
|----------------------------------------------------------|
| Lamp-Hours Reset (Reiniciar<br>Tempo de Funcionamento da |
| Lâmpada)                                                 |
| Language (Idioma) 25,30                                  |
| Ligar a um computador 12                                 |
| Ligar a uma fonte de vídeo 12                            |
| Limpar a caixa do videoprojector 40                      |
| Limpar a entrada de ar 40                                |
| Limpar a lente 40                                        |
| Limpar o filtro de ar 40                                 |
| Load Memory<br>(Carregar da Memória) 24,27               |

## Μ

| 7,22        |
|-------------|
|             |
|             |
|             |
|             |
|             |
|             |
| 25,29       |
|             |
| 15,18,20,22 |
|             |
|             |
|             |
|             |

# Ν

| Normal1 | 9 |
|---------|---|
|---------|---|

## 0

## Ρ

|                                                   | _            |
|---------------------------------------------------|--------------|
| Painel de controlo                                | 6            |
| Pés frontais ajustáveis                           | 6,16         |
| Picture Quality                                   |              |
| (Qualidade de Imagem)                             | 24,26        |
| Porta                                             | 8,12,46      |
| Porta [Control (RS-232C)]<br>(Controlo (RS-232C)) | 8            |
| Porta [InputA] (Entrada A)                        | . 8,12,15,46 |
| Porta [InputB] (Entrada B)                        | 8,12,46      |
| Porta [S-Video] (S-Vídeo)                         | 8,12,46      |
| Porta [Video] (Vídeo)                             | 8,12,46      |
| Porta Audio (Áudio)                               |              |
| Position (Posição)                                | 25,27        |
| Prazo de substituição das pilh                    | as           |
| (Comando à distância)                             | 13           |
| Progressive (Progressivo)                         | 25,27        |
| Projection (Projecção)                            | 11,25,28     |
|                                                   |              |

# R

| Refresh Rate               |                |
|----------------------------|----------------|
| (Taxa de Refrescamento)    |                |
| Relação de aspecto´        | 7,18,25,27,45  |
| Reset (Reiniciar)          | 24, 25, 27, 30 |
| Reset All (Reiniciar Tudo) |                |
| Resolução                  |                |
| RGB-Video (Vídeo RGB)      | 12,45          |
|                            |                |

# S

| Save Memory                           |
|---------------------------------------|
| (Guardar na Memória)24,27             |
| SDTV45                                |
| Seleccionar a fonte de imagem6,7,15   |
| Setup Level (Nível de                 |
| Configuração)25                       |
| Sharpness (Nitidez)24,26              |
| Skin Tone (Tom de Pele)7,20,24,26     |
| Sleep Mode (Modo de Repouso)25,29     |
| Sobreaquecimento33                    |
| Squeeze (Compressão) 19               |
| Startup Screen (Ecrã de               |
| Arranque)25,30                        |
| Still (Pausa)7                        |
| Submenu24                             |
| Substituir a lâmpada42                |
| Substituir a pilha13                  |
| Substituir o filtro de ar42           |
| S-Video (S-Vídeo)8,12,45              |
| Sync Info (Info Sinc)25               |
| Sync. (Sincronização)24,26            |
| , , , , , , , , , , , , , , , , , , , |

# Τ

| Tamanho da imagem                |          |
|----------------------------------|----------|
| Tamanho de ecrã                  |          |
| Tampa da lâmpada                 | 6,42     |
| Tampa da lente                   | 6,14     |
| Tecto                            | 11,25,28 |
| Tint (Coloração)                 | 24,26    |
| Tipos de Visualização de Monitor | r        |
| Suportados                       | 45       |
| Tomada de corrente eléctrica     | 8,14     |
| Tracking (Alinhamento)           | 24,26    |
|                                  |          |

# U

| User's Logo (Logótipo do           |        |
|------------------------------------|--------|
| Utilizador)                        | .25,29 |
| Utilizar os menus de configuração. | 32     |

## V

| Video Signal (Sinal de | Vídeo)25,30  |
|------------------------|--------------|
| Volume                 | 6,7,17,25,30 |

# Y

| YCbCr | 12 |
|-------|----|
| YPbPr | 12 |

# Ζ

| Zoom                   |  |
|------------------------|--|
| Zoom Caption (Valor de |  |
| Zoom)                  |  |

52

Todos os direitos reservados. Nenhuma parte desta publicação pode ser reproduzida, arquivada ou transmitida por qualquer processo electrónico, mecânico, fotocópia, gravação ou outro, sem autorização prévia por escrito da SEIKO EPSON CORPORATION. Não é assumida nenhuma responsabilidade relacionada com patentes, no que diz respeito às informações contidas neste manual. Também não é assumida nenhuma responsabilidade por danos resultantes da utilização das informações contidas neste manual.

Nem a SEIKO EPSON CORPORATION, nem as suas filiais, se responsabilizam perante o comprador deste produto, ou perante terceiros, por danos, perdas, custos ou despesas incorridos pelo comprador ou por terceiros em resultado de: acidente, utilização indevida ou abuso deste produto, modificações, reparações ou alterações não autorizadas deste produto ou (excluindo os E.U.A.) falha de conformidade rigorosa com as instruções de utilização e manutenção da SEIKO EPSON CORPORATION.

A SEIKO EPSON CORPORATION não será responsável por quaisquer danos ou problemas decorrentes da utilização de quaisquer opções ou consumíveis que não sejam os designados como Produtos Epson Originais ou Produtos Aprovados Epson pela SEIKO EPSON CORPORATION.

#### Aviso Geral:

EPSON é uma marca registada da SEIKO EPSON CORPORATION.

O logotipo 3LCD é uma marca comercial da SEIKO EPSON CORPORATION.

Macintosh, Mac e iMac são marcas registadas da Apple Computer, Inc.

IBM é uma marca registada da International Business Machines Corporation.

Windows, Windows NT e VGA são marcas comerciais ou marcas registadas da Microsoft Corporation nos Estados Unidos da América.

Dolby é uma marca comercial da Dolby Laboratories.

Pixelworks e DNX são marcas comerciais da Pixelworks, Inc.

Os nomes de outros produtos referidos neste documento têm uma finalidade meramente informativa e poderão ser marcas comerciais dos respectivos proprietários. A EPSON não detém quaisquer direitos sobre essas marcas.

© SEIKO EPSON CORPORATION 2005. All rights reserved.

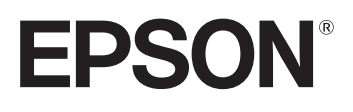